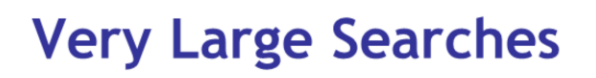

MASCOT

MATRIX SCIENCE

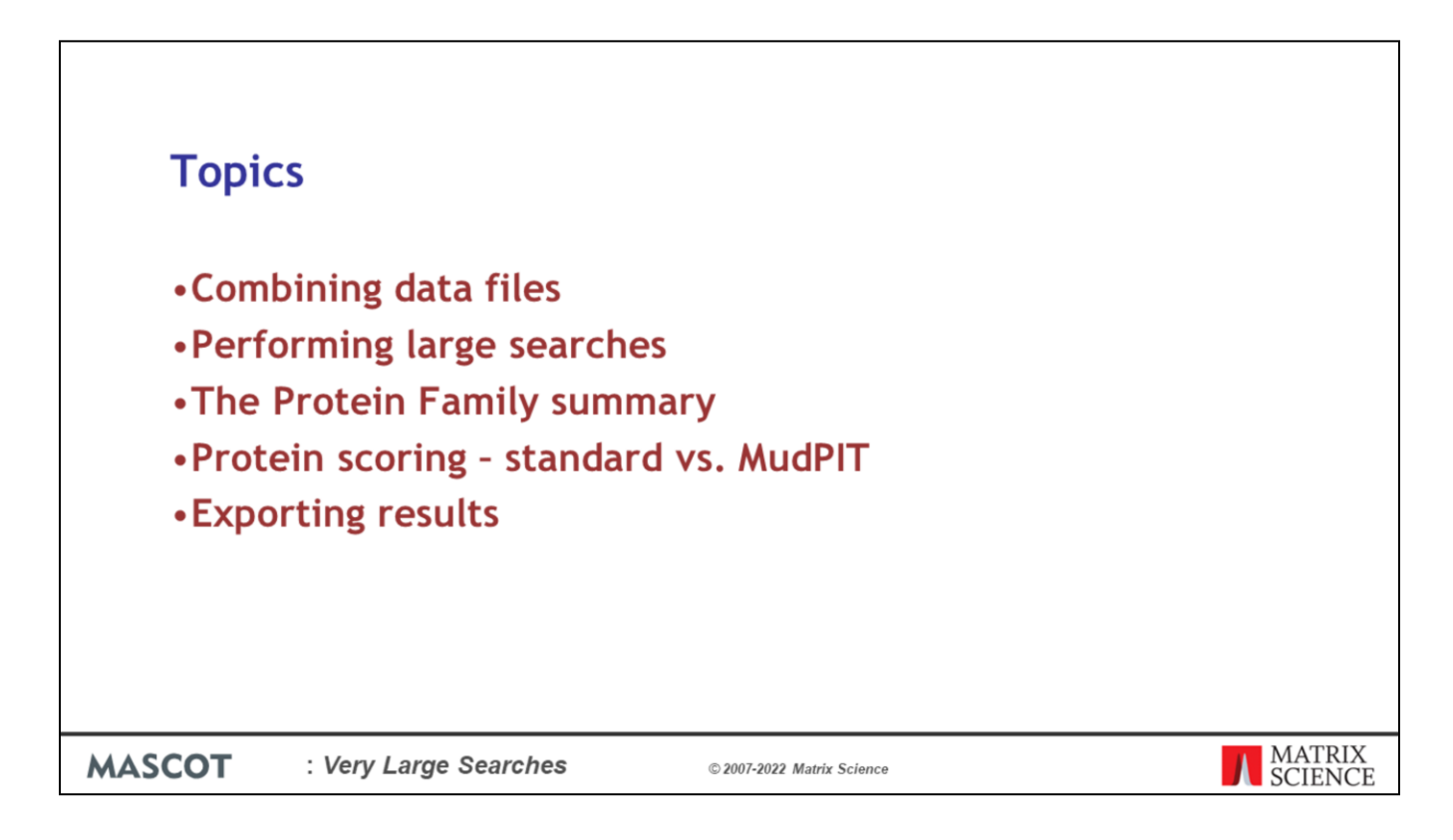

Very large searches present a number of challenges. These are the topics we will cover during this presentation.

The smartest way to merge files, like fractions from a fractionated run, is using Mascot Daemon. Just tick the box at the bottom left.

The batch can be peak lists or raw files

Note that Mascot Daemon 2.1 had a file size limit of 2 GB. This was lifted in 2.2, and we have successfully merged and searched a 6 GB file on a Linux system.

For windows web servers the upload limit is 4 GB. In Mascot Daemon 2.6 we introduced an option to run searches from the command line if Mascot Daemon and Mascot Server are installed on the same computer. This bypasses any web server file limit and search sizes are effectively unlimited.

|        | 🔯 Mascot Daemon                                                                                                    | – o x                                                                                                    |         |
|--------|----------------------------------------------------------------------------------------------------|----------------------------------------------------------------------------------------------------|---------|
|        | File Edit Help                                                                                                    |                                                                                                    |         |
| Comb   | File       Edit       Help         Satus       Event Log       Task Edtor       Parameter Editor         ⊕       178:       •       •         ⊕       179:       •       •         ⊕       180:       •       •         ⊕       181:       •       •         ⊕       182:       Targeted Proteomics For The       •         ⊕       183:       •       •         ⊕       183:       •       •         ⊕       184:       •       •         ⊕       193:       •       •         ⊕       193:       •       •         ⊕       192:       Oth 480       •         ⊕       192:       Oth 480 prof prof processing         ⊕       193:       Oth 480 prof prof quick         ⊕       193:       Oth 480 prof prof quick         ⊕       194:       Oth 280 prof prof quick         ⊕       195:       •         ⊕       195:       •         ⊕       196:       •         ⊕       197:       Tek MDA automation         ⊕       198:       mzML test from raw         ⊕ | Data ffename       Search title       Accessi         2181_3_L_7ept20_cels_vnus_pH10_F1 raw       Targeted Proteomics For The Detection O |         |
|        |                                                                                                    |                                                                                                    | 1       |
|        |                                                                                                    |                                                                                                    | MATDIX  |
| MASCOT | : Very Large Searches                                                                                                    | © 2007-2022 Matrix Science                                                                                                    | SCIENCE |

Now Mascot Daemon 2.7 gives you another way to merge searches.

Instead you can select multiple searches in a Mascot Daemon task by CTRL+click individually searches or shift+click a range then right click and choose combined report.

|            | 🔹 🗽 Tergeted Proteomics For The Dir X 🛛 +                                                                                                    |   |
|------------|----------------------------------------------------------------------------------------------------|---|
|            | ← → C @ O 👌 goanna/mascot/op/imaster_results_2pliftleset=fileset_2722674709279 110% 🟠 🛃 😕 🗮                                                                                                    |   |
|            |                                                                                                    |   |
|            | MARKA MASCOT Search Results                                                                                                    |   |
|            | Results collection set of 4 files<br>b/data/20200513/7615421.dat<br>b/data/20200513/7615422.dat<br>b/data/20200513/7615423.dat<br>b/data/20200513/7615424.dat                                                                                                    |   |
|            | Results collection set limitations                                                                                                    |   |
|            | Re-search @ AB O Non-significant O Unassigned <[help] Export As CSV v                                                                                                    |   |
|            | Search parameters                                                                                                    |   |
|            | Score distribution                                                                                                    |   |
|            | Modification statistics for all protein families                                                                                                    |   |
|            | ▶Legend                                                                                                    |   |
|            | Protein Family Summary                                                                                                    |   |
|            | Format Significance threshold p< 0.05 Max, number of families AUTO #[help]                                                                                                    |   |
|            | Display non-sig. matches 🗌 Min. number of sig. unique sequences 1 🗸                                                                                                    |   |
|            | Dendrograms cut at 0                                                                                                    |   |
|            | Preferred taxonomy All entries v                                                                                                    |   |
|            | ▶ Sensitivity                                                                                                    |   |
|            | Proteins (4687) Report Builder Unassigned (147681)                                                                                                    |   |
|            | Protein families 1–10 (out of 4358)                                                                                                    |   |
|            | 10 v per page 1 (2 a) (4 (5 fs - 436) text Expand all Collapse all                                                                                                    |   |
|            | Accession v contains v Pind Clear                                                                                                    |   |
|            | ▶1         1         2::A0A0009R924<br>2::A0A009SP27<br>3         10970         Flectin 05-Chirocobus substaus 0X+60711 0X+<br>856         10970         Flectin 05-Chirocobus substaus 0X+60711 0X+<br>362         2::A0A009SP27<br>362         00970         Flectin 05-Chirocobus substaus 0X+60711 0X+<br>362         00970         Flectin 05-Chirocobus substaus 0X+60711 0X+<br>363         00970         Flectin 05-Chirocobus substaus 0X+60711 0X+<br>363         00970         Flectin 05-Chirocobus substaus 0X+60711 0X+<br>363         00970         Flectin 05-Chirocobus substaus 0X+60711 0X+<br>363 |   |
|            | 1     2:IA0A009S9M0<br>3: 2:IA0A009R480<br>2:IA0A009R487     9915<br>5241     Uncharacterized protein OS=CMorosebus sebesu       2     3: IA0A009R480<br>2: IA0A009R4K7     5241     Adin alpha cardiac model 1 OS=CMorosebus sebesu                                                                                                    |   |
| MASCOT : V | ery Large Searches © 2007-2022 Matrix Science                                                                                                    | Ē |

The combined search will open in a web page and list the results files that have been merged at the top of the report.

This will work with searches that have been processed by any peak picking software including Mascot Distiller.

| Data  | files                                         |                                                                                    |        |
|-------|-----------------------------------------------|------------------------------------------------------------------------------------|--------|
| Data  | inco                                          |                                                                                    |        |
|       | Concatenating peal                            | k lists:                                                                           |        |
|       | • DTA or PKL                                  |                                                                                    |        |
|       | Download merge.pl front http://www.matrixscie | om the Matrix Science Xcalibur help page<br>nce.com/help/instruments_xcalibur.html |        |
|       | Retains filename as so                        | can title                                                                          |        |
|       | BEGIN IONS                                    |                                                                                    |        |
|       | TITLE=raft3031.17                             | 06.1706.2.dta                                                                      |        |
|       | CHARGE=2+                                     |                                                                                    |        |
|       | PEPMASS=1243.5773                             | 88                                                                                 |        |
|       | 451.1228 5080                                 |                                                                                    |        |
|       | 487.4352 3283                                 |                                                                                    |        |
|       | 550,4205 5067                                 |                                                                                    |        |
| ASCOT | : Very Large Searches                         | © 2007-2022 Matrix Science                                                         | MATRIX |

If you don't want to use Daemon, you can merge peak lists manually.

For DTA or PKL, you can download a script from our web site.

A nice feature of this script is that it puts the filename into the scan title, so you can tell which fraction a particular spectrum came from. The scan titles are displayed in the yellow pop-ups on the Mascot result report

| Data files                   |                                                                                       |        |
|------------------------------|---------------------------------------------------------------------------------------|--------|
| •MGF                         |                                                                                       |        |
| Windows: copy                | ST Command Prompt<br>C:\TEMP>coyy *.ngf merge.out                                     |        |
| Unix: cat                    | <sup>34]</sup> <b>matrix@frill:-</b><br>[matrixβfrill matrix]\$ cat *.mgf > merge.out |        |
| MASCOT : Very Large Searches | © 2007-2022 Matrix Science                                                            | MATRIX |

As long as MGF files contain only peak lists, you don't need a script. Just use copy or cat

If the MGF files have search parameters at the beginning, you'll need to remove these before merging the files. Because a number of third party utilities add commands to MGF headers, and these cause a merged search to fail, Mascot Daemon 2.3 and later strips out header lines when merging MGF files.

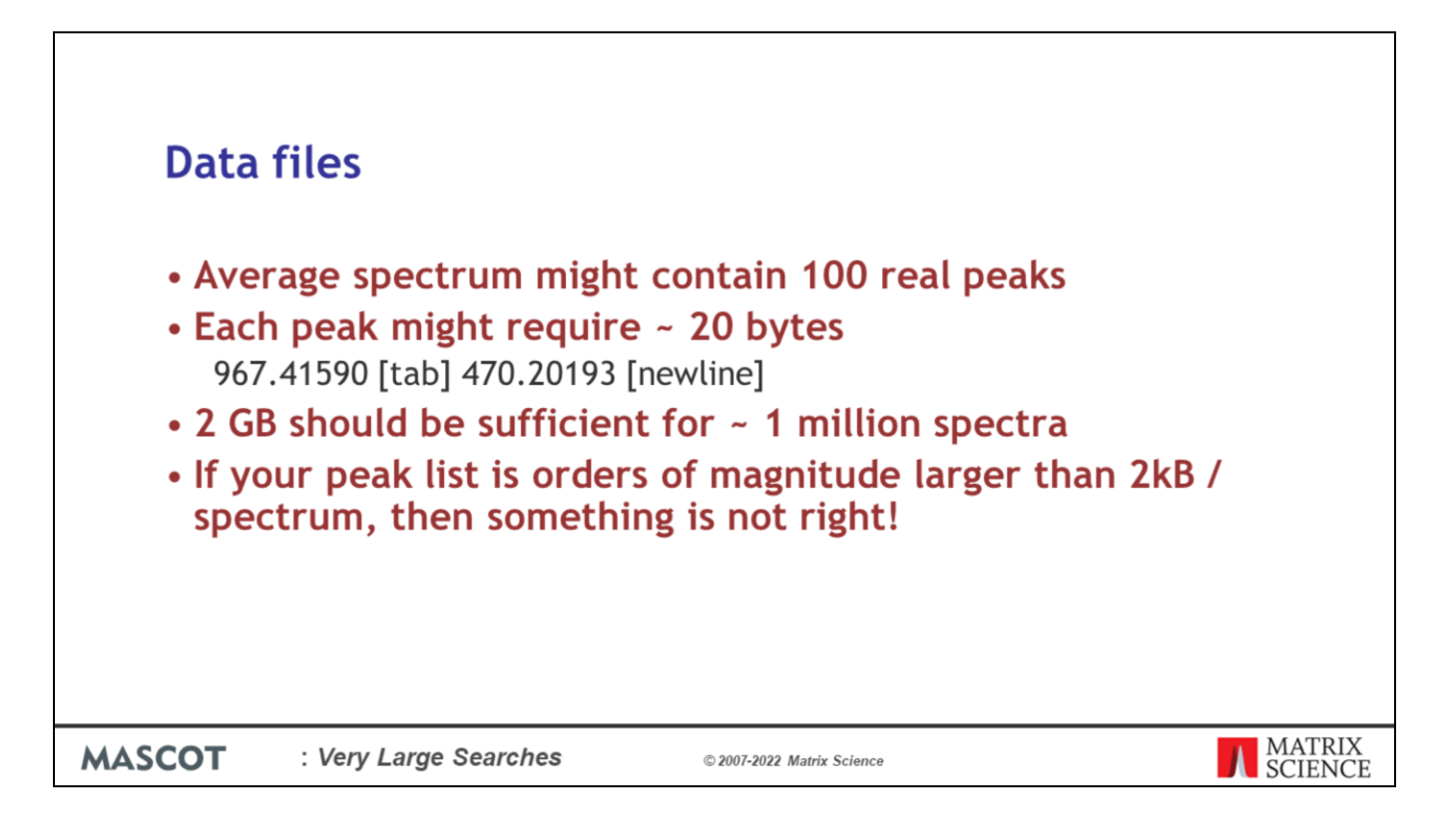

In talking to Mascot users, it is clear that peak lists files are often much bigger than they should be. In other words, the peak detection is not very good. If you do a back of the envelope calculation, you can see that 2 GB should be enough for approximately 1 million spectra.

If you intend to do a lot of large searches, its worth getting the peak detection right. Shipping unnecessarily large files around wastes both time and disk space

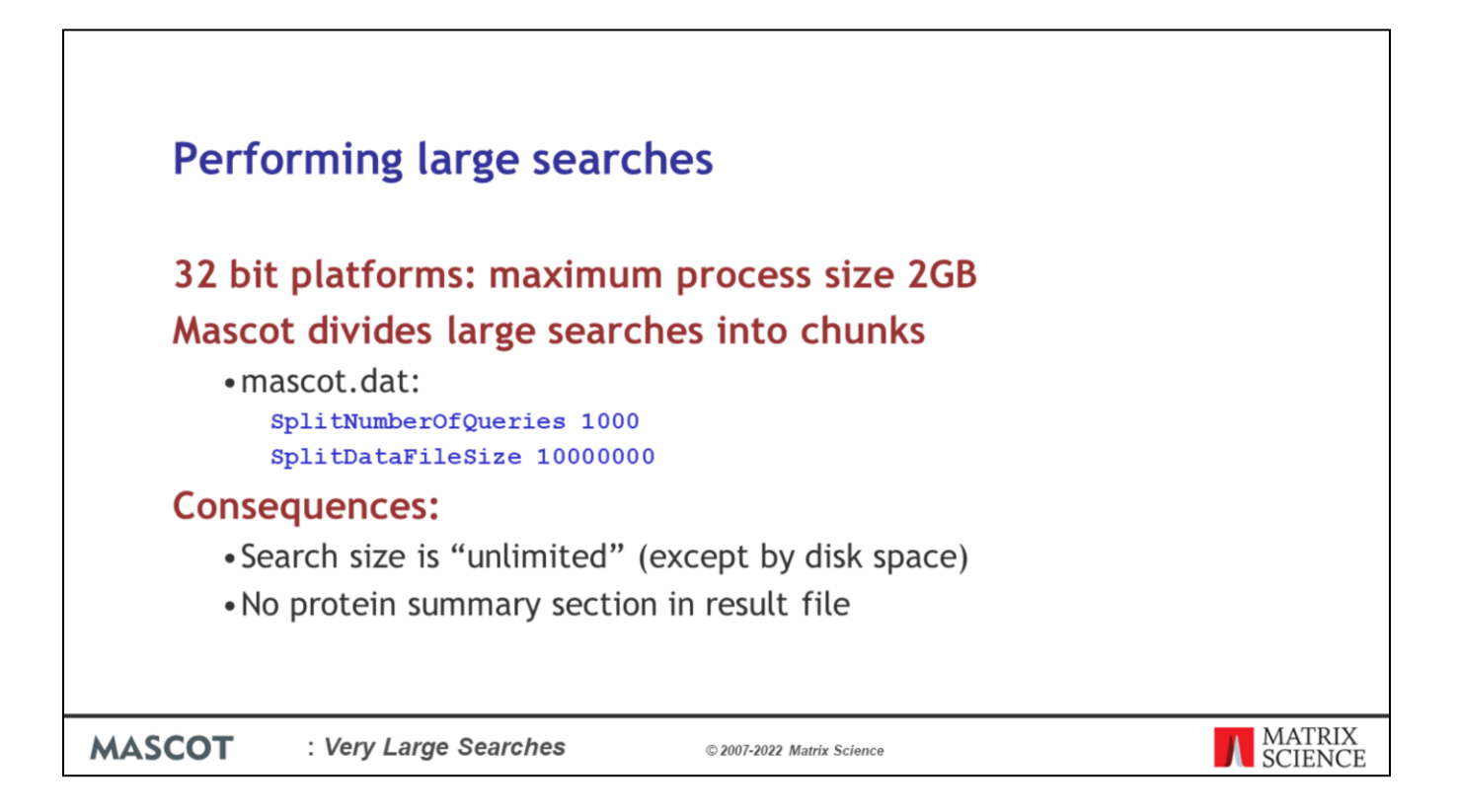

32 bit platforms have a maximum process size of 2 GB on Windows or 3Gb on Linux. To get around this limit, Mascot divides large searches into smaller chunks, so as to avoid having everything in memory at the same time. The parameters to control this are SplitNumberOfQueries and SplitDataFileSize in the Options section of mascot.dat

One consequence of splitting a search is that there is no protein summary section in the result file. This is not a problem, because no-one wants a protein summary report for a large MS/MS search. However, some old client software gets confused by the missing section. The work around is to increase the values so that large searches never split. Maybe setting SplitNumberOfQueries to 1 million spectra and SplitDataFileSize to 10 billion bytes.

This is OK, but remember to reset these values as soon as you are able to. Otherwise, you might find you run out of memory or address space for your large searches

Mascot Server is now fully 64 bit. If you have enough RAM you could avoid splitting the search into chunks, however we still do by default because there is no performance penalty in doing so.

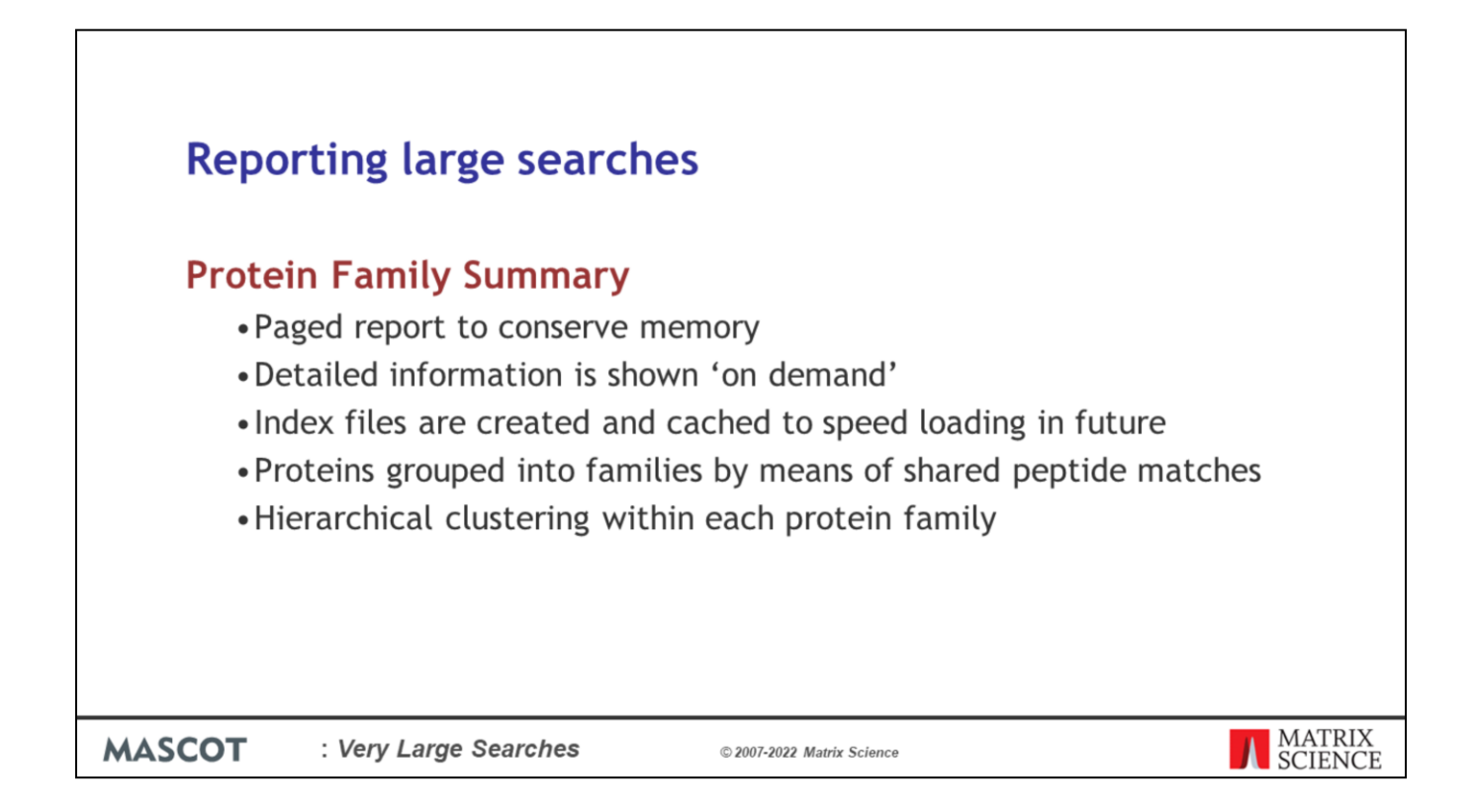

In early versions of Mascot, trying to display result reports for very large searches would often lead to problems with timeouts and running out of memory. To address this, the Protein Family Summary loads most of the information 'on demand'. This requires some index files to be created on the server, and these index files are cached, so that the report loads much faster on the second and subsequent occasions. Proteins are grouped into families by means of shared peptide matches and, within each family, hierarchical clustering is used to illustrate which proteins are closely related and which are more distant.

|                                                                    |                               |            |                                                                                                    | - O X       |
|--------------------------------------------------------------------|-------------------------------|------------|----------------------------------------------------------------------------------------------------|-------------|
| 🗅 iPRG2008 SwissProt Mous 🗙                                        |                               |            |                                                                                                    |             |
| ← → C □ 54.243.190.62/mascot/c                                     | gi/master_results_2.pl?file=% | 2Fdata%2FI | F981139.dat                                                                                                    | ☆ 🔒 =       |
| Proteins (479) Report Builder                                      | Unassigned (27741)            |            |                                                                                                    | § permalink |
| Protein families 1–10 (out of                                      | 179)                          |            |                                                                                                    |             |
| 10 • per page 1 2 3 4 5                                            | 5 48 Next Expand al           | Collapse   | la la                                                                                                    |             |
|                                                                    |                               |            | Find                                                                                                    |             |
| Accession Contains                                                 |                               |            | T miu                                                                                                    |             |
| ▶1                                                                 | 1::sp TRY1_BOVIN              | 1606       | sp[TRY1_BOVIN]                                                                                                    |             |
| ▶2                                                                 | 1 2::CP2CT_MOUSE              | 1337       | Cytochrome P450 2C29 OS=Mus musculus GN=Cyp2c29 PE=1 SV=2                                                                                   |             |
|                                                                    | 6 2::CP239_MOUSE              | 252        | Cytochrome P450 2C39 OS=Mus musculus GN=Cyp2c39 PE=2 SV=2                                                                                   |             |
|                                                                    | 2 2::CP238_MOUSE              | 150        | Cytochrome P450 2C30 OS=Mus musculus GN=Cyp2c38 PE=2 SV=2<br>Cytochrome P450 2C54 OS=Mus musculus GN=Cyp2c54 PE=2 SV=1                      |             |
|                                                                    | 8 2::CP270_MOUSE              | 73         | Cytochrome P450 2C70 OS=Mus musculus GN=Cyp2c70 PE=2 SV=2                                                                                   |             |
|                                                                    | 3 2::CY250_MOUSE              | 490        | Cytochrome P450 2C50 OS=Mus musculus GN=Cyp2c50 PE=1 SV=2                                                                                   |             |
|                                                                    | 5 2::CP237_MOUSE              | 339        | Cytochrome P450 2C37 OS=Mus musculus GN=Cyp2c37 PE=2 SV=2                                                                                   |             |
|                                                                    | 4 2::CP2F2_MOUSE              | 400        | Cytochrome P450 2P2 05=M05 musculus Gri=Cyp2r2 PE=2 5V=1                                                                                    |             |
| e e e                                                              |                               |            |                                                                                                    |             |
|                                                                    |                               |            |                                                                                                    |             |
| ▶3 _                                                               | 1 2::GRP78_MOUSE              | 1308       | 76 kDa glucose-regulated protein OS=Mus musculus GN=Hspa5 PE=1 SV=3                                                                         |             |
|                                                                    | 3 2::HS71L MOUSE              | 188        | Heat shock cognate 71 kDa protein OS=Mus musculus GN=Hspa1 PE=1 SV=1<br>Heat shock 70 kDa protein 1-like OS=Mus musculus GN=Hspa1 PE=2 SV=4 |             |
|                                                                    |                               |            |                                                                                                    |             |
| 120<br>100<br>100<br>100<br>120<br>100<br>120<br>100<br>100<br>100 |                               |            |                                                                                                    |             |
| 14                                                                 | 2::CYB5_MOUSE                 | 1217       | Cytochrome b5 OS=Mus musculus GN=Cyb5a PE=1 SV=2                                                                                            |             |
| ▶5                                                                 | 2::PDIA1_MOUSE                | 1124       | Protein disulfide-isomerase OS=Mus musculus GN=P4hb PE=1 SV=2                                                                               |             |
| • 6                                                                | 2::CP1A2_MOUSE                | 1054       | Cytochrome P450 1A2 OS=Mus musculus GN=Cyp1a2 PE=1 SV=1                                                                                     |             |
| ▶7                                                                 | 2::ENPL_MOUSE                 | 1018       | Endoplasmin OS=Mus musculus GN=Hsp90b1 PE=1 SV=2                                                                                            |             |
| ▶8                                                                 | 1 2::RDH7_MOUSE               | 1005       | Retinol dehydrogenase 7 OS=Mus musculus GN=Rdh7 PE=2 SV=1                                                                                   |             |
| 1                                                                  | 2 2::H17B6_MOUSE              | 597        | 17-beta-hydroxysteroid dehydrogenase type 6 OS=Mus musculus GN=Hsd17b6 PE=2 SV=1                                                            |             |
|                                                                    |                               |            |                                                                                                    |             |
| 6.0<br>5.0<br>3.0<br>2.0<br>1.0<br>0.0                             |                               |            |                                                                                                    |             |
| •9                                                                 | 2::MGST1_MOUSE                | 863        | Microsomal glutathione S-transferase 1 OS=Mus musculus GN=Mgst1 PE=1 SV=3                                                                   |             |
| ▶10                                                                | 2::RL7A_MOUSE                 | 770        | 605 ribosomal protein L7a OS=Mus musculus GN=Rpl7a PE=2 SV=2                                                                                |             |
|                                                                    |                               |            |                                                                                                    |             |
|                                                                    |                               |            |                                                                                                    |             |
| : Very Large                                                       | Searches                      |            | © 2007-2022 Matrix Science                                                                                                    |             |
| , ,                                                                |                               |            |                                                                                                    |             |

If there are 300 or more spectra, the Protein Family Summary is the default. This is the appearance of a typical family report immediately after loading. The body of the report consists of three tabs, one for protein families, one for Report Builder, and one for unassigned matches. The report is paged, with a default page size of 10 families. If you wish, you can choose to display a larger number of families on a single page.

Proteins are grouped into families using a novel hierarchical clustering algorithm. If the family contains a single member, the accession string, protein score and description are listed. If the family contains multiple members, the accessions, scores and descriptions are aligned with a dendrogram, which illustrates the degree of similarity between members.

The scores for the proteins in family 2 vary from 1337 down to 73. In the earlier Peptide Summary or Select Summary reports, these would have been at opposite ends of the report. It would have been difficult to recognise that these proteins belonged together, even though they have shared peptide matches and are all cytochrome P450.

|        |            |                |            |                |               |                    |          |           |                 |                                 |                             | _ 0                | e |
|--------|------------|----------------|------------|----------------|---------------|--------------------|----------|-----------|-----------------|---------------------------------|-----------------------------|--------------------|---|
|        | iPRG2008   | SwissProt Mous | ×          |                |               |                    |          |           |                 |                                 |                             |                    |   |
|        | ← → C      | 54.243.1       | 90.62/mas  | cot/cgi/mas    | ter_results_  | 2.pl?file=%        | 2Fdata%2 | F981139   | dat:_ignoreio   | nsscorebelow=0.05;_prefert      | taxonomy=0;_sigthreshold=0. | 05;percolate=i ☆ 🔒 | = |
|        | <b>T</b> 2 |                |            | - 12           | CP2CT N       | OUSE               | 1337     | Cytechron | + P450 2C29 OS  | =Mus musculus GN=Cvo2c29 PE=1 S | SV=2                        | 0                  |   |
|        | -2         | _              |            | 6 2            | ::CP239_M     | OUSE               | 251      | Cytochron | e P450 2C39 OS  | =Mus musculus GN=Cyp2c39 PE=2 S | SV=2                        |                    |   |
|        |            |                |            | 7 2            | ::CP238_M     | OUSE               | 150      | Cytochron | e P450 2C38 OS  | =Mus musculus GN=Cyp2c38 PE=2 S | SV=2                        |                    |   |
| Dr     |            |                |            | 3 2            | ::CY250_M     | OUSE               | 489      | Cytochron | e P450 2C50 OS  | =Mus musculus GN=Cyp2c50 PE=1 S | 5V=2                        |                    |   |
|        | 1          |                |            | L 5 2          | ::CP237_N     | OUSE               | 339      | Cytochron | e P450 2C37 OS  | =Mus musculus GN=Cyp2c37 PE=2 S | SV=2                        |                    |   |
|        |            |                |            | *** 4 2        | CP2F2_M       | IOUSE              | 484      | Cytochron | 10 P450 2F2 05= | Mus musculus GN=Cyp212 PE=2 SV= | •1                          |                    |   |
|        |            | 8              | 8          | •              |               |                    |          |           |                 |                                 |                             |                    |   |
|        |            | 74             | 22         |                |               |                    |          |           |                 |                                 |                             |                    |   |
|        |            |                |            |                |               |                    |          |           |                 |                                 |                             |                    |   |
|        |            |                |            |                |               |                    |          |           |                 |                                 |                             |                    |   |
|        | T          | hreshold (0):  | 0          | Cut            |               |                    |          |           |                 |                                 |                             |                    |   |
|        |            |                |            |                |               |                    |          |           |                 |                                 |                             |                    |   |
|        | a.         | #2CP2CT        | MOUSE      | Score<br>1337  | Mass<br>61419 | Matches<br>76 (76) | Sequence | emP/      | I Cutechrome R  | 450 2029 OSeMus musculus GNECu  | (n2/29 DE=1 SV=2            |                    |   |
|        | 2.1        | #2::CP254      | MOUSE      | 552            | 60887         | 27 (27)            | 8 (1     | 3) 0.1    | 8 Cytochrome P  | 450 2C54 OS=Mus musculus GN=Cy  | vp2c54 PE=2 SV=1            |                    |   |
|        | 2.2        | #2::CY250      | MOUSE      | 489            | 61128         | 27 (27)            | 10 (10   | 0) 1.3    | 0 Cytochrome P  | 450 2C50 OS=Mus musculus GN=Cy  | vp2c50 PE=1 SV=2            |                    |   |
|        | 2.3        | #2::CP2F2      | MOUSE      | 484            | 59267         | 32 (32)            | 12 (1)   | 2) 2.1    | 1 Cytochrome P  | 450 2F2 OS=Mus musculus GN=Cyp  | 2f2 PE=2 SV=1               |                    |   |
|        | 2.4        | #2::CP237      | MOUSE      | 339            | 60590         | 22 (22)            | 8 (1     | 3) 0.8    | 9 Cytochrome P  | 450 2C37 OS=Mus musculus GN=Cy  | /p2c37 PE=2 SV=2            |                    |   |
|        | 2.5        | #2::CP239      | MOUSE      | 251            | 60856         | 13 (13)            | 4 (4     | ) 0.3     | 7 Cytochrome P  | 450 2C39 OS=Mus musculus GN=Cy  | /p2c39 PE=2 SV=2            |                    |   |
|        | 2.7        | #2::CP238      | MOUSE      | 150            | 61356         | 9 (9)              | 4 (*     | ) 0.3     | 7 Cytochrome P  | 450 2C38 OS=Mus musculus GN=Cy  | vp2c38 PE=2 SV=2            |                    |   |
|        | Redispla   | All Non        | •          |                |               |                    |          |           |                 |                                 |                             |                    |   |
|        |            |                |            |                |               |                    |          |           |                 |                                 |                             |                    |   |
|        | ▼134 pep   | tide matches   | 43 non-dup | olicate, 91 du | plicate)      |                    |          |           |                 |                                 |                             |                    |   |
|        | Auto-f     | fit to window  |            |                |               |                    |          |           |                 |                                 |                             |                    |   |
|        | Quer       | y Dupes        | Observed   | Mr (expt)      | Mr (calc)     | Delta M            | Score    | Expect R  | ank U 1 2 3     | 4 5 6 7 Peptide                 |                             |                    |   |
|        | z 346      | 6              | 503.3162   | 1004.6178      | 1004.5083     | 0.1095 0           | 31       | 0.015     | 1 0             | R.MPTLEDR.T                     |                             |                    |   |
|        | #350       | 5 14           | 503.8846   | 1005.7547      | 1005.6093     | 0.1454 0           | 36       | 0.016     | 1 0             | R.FSVQILR.N                     |                             |                    |   |
|        | 15419      | 3              | 521 2414   | 1031.7808      | 1031.5369     | 0.2439 0           | 32       | 0.049     | 1               | VQEEIDR.V                       |                             |                    |   |
|        | A446       |                | 521.2416   | 1040.7361      | 1040.5810     | 0.1551 0           | 22       | 0.031     | 1 0             | R. FTLMTLR.N + O                | widation (M)                |                    |   |
|        | m 470      | 5              | 525.4566   | 1573.3479      | 1572.7654     | 0.5824 0           | 71 1     | .3e-05    |                 | K.EALVDHGEEFAGR                 | L.G                         |                    |   |
|        | ±1473      | 1 13           | 526.2961   | 1050.5776      | 1050.5323     | 0.0453 0           | 35       | 0.0084    | 1               | R.CLVEELR.K                     |                             |                    |   |
|        | #\$54      | 4 18           | 540.3247   | 1078.6349      | 1078.5385     | 0.0964 0           | 54 0     | .00019    | 1               | R.ICAGEGLAR.M                   |                             |                    |   |
|        | #\$60      | 5 \$ 5         | 541.3848   | 1080.7551      | 1080.6059     | 0.1492 0           | 53 0     | .00034    | 1               | K.YPDVTAK.V                     |                             |                    |   |
|        | z 779      | 6 6            | 577.9297   | 1153.8449      | 1153.6045     | 0.2404 0           | 49 0     | .00049    | 1 0 🔳           | R.GSFPMAEK.I                    |                             |                    |   |
|        | #801       | 3              | 581.2500   | 1160.4854      | 1160.6167     | -0.1313 0          | 43       | 0.0013    | 1 0             | R.LCLGEPLAR.M                   |                             |                    | - |
|        |            |                |            |                |               |                    |          |           |                 |                                 |                             |                    |   |
|        |            |                |            | -              |               |                    |          |           |                 |                                 |                             |                    |   |
| MASCOT |            | : Ver          | / Lar      | ge Se          | arch          | es                 |          | 0         | 2007-2022       | 2 Matrix Science                |                             |                    |   |
|        |            | -              |            | -              |               |                    |          |           |                 |                                 |                             |                    |   |

If you are interested in family 2, then you click to expand it to show the details.

Immediately under the dendrogram is a list of the proteins. The table of peptide matches is similar to that found in the other result reports. We only reports the significant peptide matches less than the p value for the search that defaults to p<0.05. Duplicate matches to the same sequence are collapsed into a single row. The columns headed 1, 2, 3, etc. represent the proteins and contain a black square if the peptide is found in the protein. Some matches are shared, but each protein has some unique peptide matches, otherwise it would be dropped as a sub-set.

| (                            |                        |                 |               |             |          |               |                            |                                                             | - • •              |
|------------------------------|------------------------|-----------------|---------------|-------------|----------|---------------|----------------------------|-------------------------------------------------------------|--------------------|
| 1PRG2008 S                   | wissProt Mouse ×       | )               |               |             |          |               |                            |                                                             |                    |
| ← → C                        | 54.243.190.62/m        | nascot/cgi/ma   | ster_results_ | 2.pl?file=% | 2Fdata%2 | FF981139.da   | t;_ignore                  | eionsscorebelow=0.05;_prefertaxonomy=0;_sigthreshold=0.05;  | ;percolate=1 😭 🔒 🗮 |
| ▼3 □                         |                        |                 | 2::GRP78_M    | OUSE        | 1308     | 78 kDa gluco  | e-regulate                 | d protein OS=Mus musculus GN=Hspa5 PE=1 SV=3                | *                  |
| 1 L                          |                        | 2               | 2::HSP7C_M    | OUSE        | 362      | Heat shock of | gnate 71 k                 | Da protein OS=Mus musculus GN=Hspa8 PE=1 SV=1               |                    |
|                              |                        | 3               | 2::HS71L_M    | OUSE        | 188      | Heat shock 7  | kDa prote                  | in 1-like OS=Mus musculus GN=Hspa1l PE=2 SV=4               |                    |
|                              |                        |                 |               |             |          |               |                            |                                                             |                    |
|                              | 10 10 10 10            | ~               |               |             |          |               |                            |                                                             |                    |
|                              |                        |                 |               |             |          |               |                            |                                                             |                    |
| •                            |                        |                 |               |             |          |               |                            |                                                             |                    |
| Thr                          | reshold (0): 0         | Cut             |               |             |          |               |                            |                                                             |                    |
|                              |                        |                 |               |             |          |               |                            |                                                             |                    |
|                              |                        | Score           | Mass          | Matches     | Sequenc  | es emPAI      |                            |                                                             |                    |
| ₹ 3.1                        | 2::GRP78_MOUSE         | 1308            | 81404         | 55 (55)     | 21 (2    | 1) 2.47       | 78 kDa glu                 | cose-regulated protein OS=Mus musculus GN=Hspa5 PE=1 SV=3   |                    |
| ₫ 3.2                        | 2::HSP7C_MOUSE         | 362             | 78937         | 21 (21)     | 8 (      | 8) 0.63       | Heat shock                 | c cognate 71 kDa protein OS=Mus musculus GN=Hspa8 PE=1 SV=1 |                    |
| € 3.3                        | 2::HS71L_MOUSE         | 188             | 78552         | 13 (13)     | 4 (      | 4) 0.28       | Heat shock                 | x 70 kDa protein 1-like OS=Mus musculus GN=Hspa1l PE=2 SV=4 |                    |
| Redisplay                    | All None               |                 |               |             |          |               |                            |                                                             |                    |
|                              |                        |                 |               |             |          |               |                            |                                                             |                    |
| ◆67 peptid                   | le matches (33 non-a   | uplicate, 34 du | plicate)      |             |          |               |                            |                                                             |                    |
| <ul> <li>Auto-fit</li> </ul> | t to window            |                 |               |             |          |               |                            |                                                             |                    |
| Query                        | Dupes Observ           | ed Mr(expt)     | Mr(calc)      | Delta M     | Score    | Expect Ran)   | <u>U</u> <u>1</u> <u>2</u> | 3 Peptide                                                   |                    |
| 82720                        | ▶7 488.37<br>▶2 523.07 | 56 974.7367     | 974.6004      | 0.1363 0    | 24       | 0.024 1       |                            | R.LIGDAAK.N                                                 | <u>^</u>           |
| #5924                        | 1 546.99               | 79 1091.9813    | 1091.6430     | 0.3383.0    | 41       | 0.0061        | × .                        | K.ITITNDK.G                                                 |                    |
| af 6994                      | 565.86                 | 89 1129.7232    | 1129.6101     | 0.1131 0    | 32       | 0.027         | υ                          | R.LTPEEIER.M                                                |                    |
| ef7519                       | 573.97                 | 61 1145.9377    | 1145.6536     | 0.2841 0    | 38       | 0.0061        | U                          | R.GTLDPVEK.A                                                |                    |
| ef 9021                      | 596.57                 | 26 1191.1306    | 1190.6725     | 0.4581 0    | 45       | 0.0028 11     | υ                          | R.VMEHFIK.L                                                 |                    |
| ef 9459                      | ▶2 603.87              | 05 1205.7264    | 1205.6747     | 0.0517 0    | 61       | .5e-05 🕨 1    | υ 💼                        | K.VLEDSDLK.K                                                |                    |
| z 9857                       | ▶3 609.94              | 29 1217.8713    | 1217.6486     | 0.2227 0    | 45       | 0.0038        | υ 🔳                        | K.ITITNDQNR.L                                               |                    |
| m 9960                       | 2 611.44               | 41 1220.8737    | 1220.6865     | 0.1872 0    | 60       | 0.0001        | 0                          | K.VCNPIITK.L                                                |                    |
| #10037                       | P1 612.81              | 15 1835.4126    | 1034.8204     | 0.3923 0    | 35       | 0.0075 1      |                            | K.STAGUTHLUGEDFUNK.M                                        |                    |
| g11946                       | ▶1 641.54              | 76 1281.0806    | 1280.7220     | 0.3586 0    | 55       | .00015        | Ū                          | K.EIARAYLOK.T                                               |                    |
| ef18194                      | 740.59                 | 68 1479.1791    | 1478.8336     | 0.3455 1    | 42       | 0.0011        |                            | K.VYEGERPLTK.D                                              |                    |
| ef18197                      | 494.19                 | 57 1479.5652    | 1478.8336     | 0.7316 1    | 26       | 0.014         | υ .                        | K.VYEGERPLTK.D                                              |                    |
| ef19656                      | 769.00                 | 64 2303.9974    | 2303.2630     | 0.7344 1    | 39       | 0.0053 11     | υ .                        | K. KVTHAVVTVPAYFNDAQR. Q                                    |                    |
| ef21354                      | 1 803.13               | 97 1604.2648    | 1603.8337     | 0.4311 0    | 63       | .2e-05 🕨 1    | U 🔳                        | R.NELESYAYSLK.N                                             |                    |
| ef22754                      | 558.53                 | 83 1672.5930    | 1671.9231     | 0.6699 1    | 28       | 0.018 1       | U 🔳                        | K.MKETAEAYLGK.K                                             |                    |
| z23465                       | 2 855.93               | 92 1709.8639    | 1709.8746     | -0.0108 0   | 66       | .1e-06 1      | U 🔳                        | R. ITPSYVAFTPEGER. L                                        |                    |
| d23473                       | 571.05                 | 78 1710.1517    | 1709.8746     | 0.2770 0    | 57       | 7e-05 1       | 0                          | R. ITPSYVAFTPEGER. L                                        |                    |
|                              |                        |                 |               |             |          |               |                            |                                                             | _                  |
| <b>F</b>                     | · Venula               | rao Se          | arch          | 20          |          |               | 007 00                     | 20 Matrix Calana                                            |                    |
|                              | . VCIY La              | 195 36          | aivil         | -0          |          | C)            | 007-20                     | ZZ matrix Science                                           | _                  |

Moving down to family 3, the scale on the dendrogram is ions score, and HSP7C\_MOUSE and HS71L\_MOUSE join at a score of approximately 30. This represents the score of the significant matches that would have to be discarded in order to make one protein a sub-set of the other. These two proteins are much more similar to one other than to GRP78\_MOUSE, which has non-shared peptide matches with a total score of approximately 145. Note that, where there are multiple matches to the same peptide sequence, (ignoring charge state and modification state), it is the highest score for each sequence that is used.

Immediately under the dendrogram is a list of the proteins. In this example, because SwissProt has low redundancy, each family member is a single protein. In other cases, a family member will represent multiple same-set proteins. One of the proteins is chosen as the anchor protein, to be listed first, and the other same-set proteins are collapsed under a same-set heading. There is nothing special about the protein picked for the anchor position. You may have a preference for one according to taxonomy or description, but all proteins in a same-set group are indistinguishable on the basis of the peptide match evidence.

The table of peptide matches is similar to that found in the other result reports. Duplicate matches to the same sequence are collapsed into a single row. Click on the triangle to expand.

The black squares to the right show which peptides are found in which protein. To see the peptides that distinguish HSP7C\_MOUSE and HS71L\_MOUSE, clear the checkbox for GRP78 MOUSE and choose Redisplay.

| ▼3       1       2::GRP78_MOUSE<br>2 2::HSP7C_MOUSE<br>3 2::HSP7L_MOUSE       1308       78 lba glucese-regulated protein 05=Mus musculus 0N=Hspas PE=1 SV=1<br>362       362       Heat block regulated protein 05=Mus musculus 0N=Hspas PE=1 SV=1<br>188       362       Heat block rog notein 1-like 05=Mus musculus 0N=Hspas PE=2 SV=4         4       >       >       >       >       >       >       >                                                                                                    |   |
|----------------------------------------------------------------------------------------------------|---|
|                                                                                                    |   |
| Threshold (0): 0 Cut                                                                                                    |   |
| Score         Mass         Matches         Sequences         emPA1           22::GRP78         MOUSE         1.08         81/40         52 (53)         2.47 78 los slucesa-regulated protein 05=Mus musculus 01=Mus musculus 01=Musculus 01=Musculus 01=Mus musculus 01=Mus musculus 01=Mu |   |
|                                                                                                    |   |
| 3.3 ≤2::H\$71L_MOUSE 188 78552 13 (13) 4 (4) 0.28 Heat shock 70 kDa protein 1-like OS=Mus musculus GN=Hspa1l PE=2 SV=4                                                                                                    |   |
| ✓ ZJ peptode matches (10 non-duplicate) 17 duplicate)         ✓ Aut-Off the vindow         Query Dupes       Observed Mr (expt) Mr (oald)         ✓ 2 3       Peptide         ✓ 2 3       Peptide         ✓ 2 3       Peptide         ✓ 2 3       Peptide         ✓ 2 3       Peptide         ✓ 2 3       Peptide         ✓ 2 3       Peptide         ✓ 2 3       Peptide         ✓ 2 3       Peptide         ✓ 2 3       Peptide         ✓ 2 3       Peptide         ✓ 2 3       Peptide         ✓ 2 3       Peptide         ✓ 2 48                                                                                                    |   |
| ▶4 2::CYB5_MOUSE 1217 Cytochrome b5 0S=Mus musculus GN=Cyb5a PE=1 SV=2                                                                                                    |   |
| ▶5 2::PDIA1_MOUSE 1123 Protein disuffde-isomerase OS=Hus musculus GN=PAbb PE=1 SV=2                                                                                                    |   |
| >6         2::CP1A2_MOUSE         1054         Crysterheame R450 1A2 05=Mus musculus 0N=Cyp2a2 REv15V=1                                                                                                    |   |
| ▶7 2::ENPL_MOUSE 1018 Endoplasmin OS=Mus musculus GN=Hap9061 PE=1 SV=2                                                                                                    | - |

It can now be seen that HS71L\_MOUSE would be a sub-set of HSP7C\_MOUSE if it was not for one match, K.ATAGDTHLGGEDFDNR.L. It is the significant score for this match that separates the two proteins in the dendrogram by a distance of 32 (score of 55 - homology threshold score of 23).

You can "cut" the dendrogram using the slider control.

| PRG2008 SwissProt Mo                                                  | us ×                                                     |                                     |                                                                                                    | - 🗆 🗙                      |
|-----------------------------------------------------------------------|----------------------------------------------------------|-------------------------------------|----------------------------------------------------------------------------------------------------|----------------------------|
| ← → C 🗋 54.24                                                         | 3.190.62/mascot/cgi/master_results_2                     | .pl?file=%2Fdata%2FF                | 981139.dat_ignoreionsscorebelow=0.05;_prefertaxonomy=0;_sigthresh                                                                           | old=0.05;percolate=1 ☆ 😝 🗮 |
| ▼3 -                                                                  | 1 2::GRP78_M0<br>2 2::HSP7C_M0                           | DUSE 1308<br>DUSE 362               | 78 LDa glucese-repulated protein OS=Mus musculus ON=M1pa5 PE=1 SV=3<br>Heat shock cognate 71 LDa protein OS=Mus musculus ON=Hspa8 PE=1 SV=1 | *                          |
| 110                                                                   | 3 7 7                                                    |                                     |                                                                                                    |                            |
| 4                                                                     | •                                                        |                                     |                                                                                                    |                            |
| Threshold (5                                                          | 0): 50 Cut                                               |                                     |                                                                                                    |                            |
|                                                                       | Score Mass                                               | Matches Sequences                   | emPAI                                                                                                    |                            |
| ☑ 3.1 ☑2::GRP                                                         | 78_MOUSE 1308 81404                                      | 55 (55) 21 (21)                     | 2.47 78 kDa glucose-regulated protein OS=Mus musculus GN=Hspa5 PE=1 SV=3                                                                    |                            |
| ₹3.2 ₹2::HSP<br>Redisplay All 1                                       | 7C_MOUSE 362 78937<br>lone                               | 21 (21) 8 (8)                       | 0.63 Heat shock cognate 71 kDa protein OS=Mus musculus GN=Hspa8 PE=1 SV=1                                                                   |                            |
| <ul> <li>✓66 peptide matches</li> <li>✓ Auto-fit to window</li> </ul> | : (32 non-duplicate, 34 duplicate)                       |                                     |                                                                                                    |                            |
| Query Dupes                                                           | Observed Mr(expt) Mr(calc)<br>488,3756 974,7367 974,6004 | Delta M Score E:<br>0.1363 0 54 0.1 | xpect Rank U 1 2 Peptide                                                                                                    |                            |
| #4601 D2                                                              | 523.9779 1045.9413 1045.6375                             | 0.3038 0 33                         | 0.038 1 U R.NTVVPTK.K                                                                                                    |                            |
| #5924 <b>)</b> 1                                                      | 546.9979 1091.9813 1091.6430                             | 0.3383 0 41 0                       | .0061 )1 K.ITITNDK.G                                                                                                    |                            |
| zf 6994                                                               | 565.8689 1129.7232 1129.6101                             | 0.1131 0 32                         | 0.027 🕨 🔳 U 🔳 R.LTPEEIER.M                                                                                                    |                            |
| m 7519                                                                | 573.9761 1145.9377 1145.6536                             | 0.2841 0 38 0                       | .0061 1 U R.GTLDPVEK.A                                                                                                    |                            |
| # 9021                                                                | 596.5726 1191.1306 1190.6725                             | 0.4581 0 45 0                       | .0028 1 U R.VMEHFIK.L                                                                                                    |                            |
| ₫9459 ▶2                                                              | 603.8705 1205.7264 1205.6747                             | 0.0517 0 61 5.                      |                                                                                                    |                            |
| 2 2557 13                                                             | 609.9429 1217.8713 1217.6486                             | 0.2227 0 45 0                       | 0001 K. H. K. KUNDITEL                                                                                                    |                            |
| 10037 11                                                              | 612,8115 1835,4126 1834,8204                             | 0.5923.0 35 0                       | .0075 U K.STAGDTHLOGRDFDNR.M                                                                                                    |                            |
| #11545                                                                | 635.4900 1268.9654 1268.6856                             | 0.2799 0 55 0.1                     | 00058 U K.ETAEAYLGK.K                                                                                                    |                            |
| sf11946 <b>þ1</b>                                                     | 641.5476 1281.0806 1280.7220                             | 0.3586 0 55 0.0                     | 00015 1 U K.EIAEAYLGK.T                                                                                                    |                            |
| ef18194                                                               | 740.5968 1479.1791 1478.8336                             | 0.3455 1 42 0                       | .0011 1 U K.VYEGERPLTK.D                                                                                                    |                            |
| ef18197                                                               | 494.1957 1479.5652 1478.8336                             | 0.7316 1 26                         | 0.014 1 U K.VYEGERPLTK.D                                                                                                    |                            |
| z*19656                                                               | 769.0064 2303.9974 2303.2630                             | 0.7344 1 39 0                       | .0053 🕨 U 🔳 K.KVTHAVVTVPAYFNDAQR.Q                                                                                                    |                            |
| m21354 <b>1</b>                                                       | 803.1397 1604.2648 1603.8337                             | 0.4311 0 63 3.3                     | 2e-05 1 U R.NELESYAYSLK.N                                                                                                    |                            |
| ef22754                                                               | 558.5383 1672.5930 1671.9231                             | 0.6699 1 28                         | 0.018 1 U K.MKETAEAYLOK.K                                                                                                    |                            |
| ±23465 ▶2                                                             | 855.9392 1709.8639 1709.8746                             | -0.0108 0 66 2.3                    | 1e-06 1 U R.ITPSYVAFTPEGER.L                                                                                                    |                            |
| 1523973                                                               | 571.0378 1710.1517 1709.8746                             | 0.2770 0 57 1.                      | 7e-05 P1 U R.ITPSYVAFTPEGER.L                                                                                                    |                            |
| 12 35 94 P2                                                           | 039.0005 1/1/.3025 1/17.8879                             | -0.5253 0 77 9.0                    | de-o/ V1 o Kitampisadintkir                                                                                                    | ×                          |
| SCOT · Va                                                             | ny Large Searche                                         |                                     | @ 2007 2022 Notic Colours                                                                                                    | MA                         |
|                                                                       | ry Large Searche                                         |                                     | © 2001-2022 matrix Science                                                                                                    | SCI                        |

If we cut the dendrogram at a score of 50, HS71L\_MOUSE will be dropped because it is now a sub-set protein. If you compare the matches to HSP7C\_MOUSE with those to GRP78\_MOUSE, it is clear that these are very different proteins. They are part of the same family because of two shared matches, but many highly significant matches would have to be discarded for either protein to become a sub-set of the other. In summary, we can quickly deduce from the Family Summary that there is abundant evidence that both GRP78\_MOUSE and HSP7C\_MOUSE were present in the sample. There is little evidence for HS71L\_MOUSE. It is more likely that the HSP7C\_MOUSE contained a SNP or two relative to the database sequence.

|                                                 |                                                                                                    | - • ×               |
|-------------------------------------------------|----------------------------------------------------------------------------------------------------|---------------------|
| iPRG2008 SwissProt Mous ×                       |                                                                                                    |                     |
| ← → C 🗅 54.243.190.62/mascot/                   | cgi/master_results_2.pl?file=%2Fdata%2FF981139.dat;_ignoreionsscorebelow=0.05;_prefertaxonomy=0;_sigthreshold=0.0                                                                                                | )5;percolate=(☆ 🔒 🗮 |
| Proteins (448) Report Builder                   | Unassigned (30397)                                                                                                    | § permalink         |
|                                                 |                                                                                                    |                     |
| Protein families 41–50 (out o                   |                                                                                                    |                     |
| 10 • per page Previous 1 2                      | 2 4 5 6 Z 8 2 10 45 Next Expand all Collapse all                                                                                                    |                     |
| Sequence                                        | DALK Find Clear                                                                                                    |                     |
| 41 2::NB5R3_MOUSE                               | 364 NADH-cytochrome b5 reductase 3 OS=Mus musculus GN=Cyb5r3 PE=1 SV=3                                                                                                    |                     |
| 42 2::RS19_MOUSE                                | 360 40S ribosomal protein S19 OS=Mus musculus GN=Rps19 PE=1 SV=3                                                                                                    |                     |
| ▶43 2::CP2E1_MOUSE                              | 358 Cytochrome P450 2E1 OS=Mus musculus GN=Cyp2e1 PE=2 SV=1                                                                                                    |                     |
| ▶44 2::RL22_MOUSE                               | 347 60S ribosomal protein L22 OS=Mus musculus GN=Rpl22 PE=1 SV=2                                                                                                    |                     |
| ▼45 2::RS15A_MOUSE                              | 344 405 ribosomal protein 515a OS=Mus musculus GN=Rps15a PE=1 SV=2                                                                                                    |                     |
| 45.1 #2::RS15A_MOUSE                            | Score         Mass         Matches         Sequences         emPAI           344         16651         16 (16)         3 (3)         2.12         405 ribosomal protein S15a OS=Mus musculus GN=Rps15a PE=1 SV=2 |                     |
| ▼16 peptide matches (4 non-duplicate,           | 12 duplicate)                                                                                                    |                     |
| Auto-fit to window                              |                                                                                                    |                     |
| Query Dupes Observed Mr<br>#3708 5 508.3777 101 | r(expt) Mr(calc) Delta M Score Expect Rank U Peptide<br>(4.7407 1014.6308 0.1100 0 45 0.00053 ) U K.IVVNLTGR.L                                                                                                   |                     |
| ₫11285 ▼5 631.9663 126                          | 1.9180 1261.7308 0.1872 0 77 2.4e-06 🍡 U R. MRVLADALK S                                                                                                    |                     |
| 211274 631.8868 126<br>211275 631.8914 126      | 51.7591 1261.7308 0.0284 0 (66) 1.8e-05 1 U R. MAVLADALK.S                                                                                                    |                     |
| 211283 631.9416 126                             | 51.8686 1261.7308 0.1379 0 (59) 0.00013 1 U R. MNVLADALK.S                                                                                                    |                     |
| 632.0080 126                                    | 52.0014 1261.7308 0.2706 0 (42) 0.0065 1 U.R. MNVLADALK.S                                                                                                    |                     |
| z11604 1 636.4751 127                           | 10.9355 1270.6904 0.2452 0 28 0.03 1 U K.WQNNLLPSR.Q                                                                                                    |                     |
| ₫11780 ▼1 639.8954 127                          | 17.7762 1277.7257 0.0505 0 50 0.00084 1 U R. MNVLADALK .S + Oxidation (M)                                                                                                    |                     |
| £11790 639.9899 127                             | 77.9652 1277.7257 0.2396 0 (48) 0.00054 ▶1 U R.MMVLADALK.S + Oxidatica (M)                                                                                                    |                     |
|                                                 | 223 URA-burnersburgforer 113 Afeller marche Ateliatist Met Atel                                                                                                    |                     |
| 47 2::002A3_MOUSE                               | 3.3.3 vvv-gvvvrovosynamiser38 2.4.3 US=Nus musculus On=Vugt23 PE=1 SV=1                                                                                                    |                     |
| 48 2::FM05_MOUSE                                | 315 Dimethylaniline monooxygenase [N-oxide-forming] 3 QS=Mus musculus GN=Fmo5 PE=2 SV=4                                                                                                    |                     |
|                                                 | 314 40S ribosomal protein S9 OS=Mus musculus GN=Rps9 PE=1 SV=3                                                                                                    |                     |
| ▶ 49 2::RS9_MOUSE                               |                                                                                                    |                     |

The family report also includes a text search facility, which is particularly important for a paged report. You can search by accession or description sub-string, or by query, mass or sequence. Here, for example, we searched for a peptide sequence. The display jumps to the first instance of the sequence, expands, and highlights (in green) the target peptides.

| -                          |                                                  |               |                        |            |            |          |             |                |             |          | - 0                                                    | ×      |
|----------------------------|--------------------------------------------------|---------------|------------------------|------------|------------|----------|-------------|----------------|-------------|----------|--------------------------------------------------------|--------|
| iPRG20                     | 008 S                                            | wissProt Mous | ×                      |            |            |          |             |                |             |          |                                                        |        |
| $\leftarrow \rightarrow ($ | G                                                | 54.243.1      | 90.62/mascot/cgi/maste | er_results | _2.pl?file | =%2Fdata | %2FF981139. | dat:_ignoreior | nsscorebelo | ow=0.05; | :_prefertaxonomy=0;_sigthreshold=0.05;percolate=1 🏠    | a ≡    |
| Protein                    | ne (                                             | 149) Rev      | ort Builder            | ad (2020)  | 7)         |          |             |                |             |          | 6 perma                                                | ink *  |
| Protein                    | 15 (                                             | rei Kel       | Unassigni              | ed (3039   | 4          |          |             |                |             |          | (s.perme                                               |        |
| Protein                    | n h                                              | its (476 )    | proteins)              |            |            |          |             |                |             |          |                                                        |        |
| Colum                      | ns:                                              | Standard (    | 12 out of 16)          |            |            |          |             |                |             |          |                                                        | _      |
| h                          |                                                  |               |                        |            |            |          |             |                |             |          |                                                        |        |
| Filters                    | : (1                                             | ione)         |                        |            |            |          |             |                |             |          |                                                        | _      |
| Export as                  | s CS                                             | W.            |                        |            |            |          |             |                |             |          |                                                        |        |
| *Eamily                    | L M                                              | Ine           | Accession              | Score      | Marc       | Matches  | Match(sig)  | Sequences      | Sea(sia)    | OMPAT    | Description                                            |        |
| 1                          | 1                                                | CRAP          | attractation           | 1606       | 28266      | 48       | 48          | 7              | 7           | 2.86     | spiTRY1 BOVINI                                         | -      |
| 2                          | 1                                                | SwissProt     | 2::CP2CT_MOUSE         | 1337       | 61419      | 76       | 76          | 13             | 13          | 2.00     | Cytochrome P450 2C29 OS=Mus musculus GN=Cyp2c29 R      | E=1:   |
| 2                          | 2                                                | SwissProt     | 12::CP254 MOUSE        | 552        | 60887      | 27       | 27          | 8              | 8           | 0.88     | Cytochrome P450 2C54 OS=Mus musculus GN=Cyp2c54 R      | E=2 :  |
| 2                          | 3                                                | SwissProt     | #2::CY250 MOUSE        | 489        | 61128      | 27       | 27          | 10             | 10          | 1.20     | Cytochrome P450 2C50 OS=Mus musculus GN=Cyp2c50 B      | E=1:   |
| 2                          | 4                                                | SwissProt     | 2::CP2F2 MOUSE         | 484        | 59267      | 32       | 32          | 12             | 12          | 2.11     | Cytochrome P450 2F2 OS=Mus musculus GN=Cyp2f2 PE=      | 2 SV:  |
| 2                          | 5                                                | SwissProt     | #2::CP237_MOUSE        | 339        | 60590      | 22       | 22          | 8              | 8           | 0.89     | Cytochrome P450 2C37 OS=Mus musculus GN=Cyp2c37 F      | E=2 :  |
| 2                          | 6                                                | SwissProt     | #2::CP239_MOUSE        | 251        | 60856      | 13       | 13          | 4              | 4           | 0.37     | Cytochrome P450 2C39 OS=Mus musculus GN=Cyp2c39 R      | E=2:   |
| 2                          | 7                                                | SwissProt     | d2::CP238_MOUSE        | 150        | 61356      | 9        | 9           | 4              | 4           | 0.37     | Cytochrome P450 2C38 OS=Mus musculus GN=Cyp2c38 P      | E=2 :  |
| 3                          | 1                                                | SwissProt     | ef2::GRP78_MOUSE       | 1308       | 81404      | 55       | 55          | 21             | 21          | 2.47     | 78 kDa glucose-regulated protein OS=Mus musculus GN=   | Ispa!  |
| 3                          | 2                                                | SwissProt     | d2::HSP7C_MOUSE        | 362        | 78937      | 21       | 21          | 8              | 8           | 0.63     | Heat shock cognate 71 kDa protein OS=Mus musculus GN   | =Hsp.  |
| 4                          | 1                                                | SwissProt     | ef2::CYB5_MOUSE        | 1217       | 16817      | 42       | 42          | 5              | 5           | 3.08     | Cytochrome b5 OS=Mus musculus GN=Cyb5a PE=1 SV=2       |        |
| 5                          | 1                                                | SwissProt     | ef2::PDIA1_MOUSE       | 1123       | 64694      | 53       | 53          | 16             | 16          | 2.54     | Protein disulfide-isomerase OS=Mus musculus GN=P4hb F  | E=1 :  |
| 6                          | 1                                                | SwissProt     | d2::CP1A2_MOUSE        | 1054       | 63034      | 38       | 38          | 10             | 10          | 1.31     | Cytochrome P450 1A2 OS=Mus musculus GN=Cyp1a2 PE       | 1 SV   |
| Z                          | 1                                                | SwissProt     | ef2::ENPL_MOUSE        | 1018       | 103744     | 63       | 63          | 19             | 19          | 1.53     | Endoplasmin OS=Mus musculus GN=Hsp90b1 PE=1 SV=2       |        |
| 8                          | 1                                                | SwissProt     | 2::RDH7_MOUSE          | 1005       | 38455      | 45       | 45          | 12             | 12          | 4.07     | Retinol dehydrogenase 7 OS=Mus musculus GN=Rdh7 PE     | 2 SV   |
| 8                          | 2                                                | SwissProt     | @2::H17B6_MOUSE        | 597        | 38949      | 23       | 23          | 7              | 7           | 1.37     | 17-beta-hydroxysteroid dehydrogenase type 6 OS=Mus m   | uscul  |
| 2                          | 1                                                | SwissProt     | @2::MGST1_MOUSE        | 863        | 18595      | 25       | 25          | 3              | 3           | 2.57     | Microsomal glutathione S-transferase 1 OS=Mus musculus | GN=    |
| 10                         | 1                                                | SwissProt     | 2::RL7A_MOUSE          | 770        | 35860      | 28       | 28          | 8              | 8           | 1.91     | 60S ribosomal protein L7a OS=Mus musculus GN=Rpl7a P   | E=2 5  |
| 11                         | 1                                                | SwissProt     | 102::RLA0_MOUSE        | 763        | 37215      | 24       | 24          | 7              | 7           | 1.47     | 60S acidic ribosomal protein P0 OS=Mus musculus GN=Rg  | Ip0 P  |
| 12                         | 1                                                | SwissProt     | 2::CP2AC_MOUSE         | 763        | 61325      | 35       | 35          | 14             | 14          | 2.25     | Cytochrome P450 2A12 OS=Mus musculus GN=Cyp2a12 I      | E=1    |
| 12                         | 2                                                | SwissProt     | 2::CP2A5_MOUSE         | 59         | 61696      | 5        | 5           | 2              | 2           | 0.17     | Cytochrome P450 2A5 OS=Mus musculus GN=Cyp2a5 PE       | 2 SV   |
| 13                         | 1                                                | SwissProt     | 2::ACSL1_MOUSE         | 749        | 86078      | 38       | 38          | 18             | 18          | 1.90     | Long-chain-fatty-acidCoA ligase 1 OS=Mus musculus GM   | =Acs   |
| 13                         | 2                                                | SwissProt     | 2::ACSL5_MOUSE         | 297        | 84629      | 15       | 15          | 6              | 6           | 0.41     | Long-chain-fatty-acidCoA ligase 5 OS=Mus musculus GM   | =Acs   |
| 14                         | 1                                                | SwissProt     | @2::RL13_MOUSE         | 748        | 28083      | 31       | 31          | 7              | 7           | 2.90     | 60S ribosomal protein L13 OS=Mus musculus GN=Rpl13 F   | E=2 :  |
| 15                         | 1                                                | SwissProt     | m2::PDIA3_MOUSE        | 692        | 64504      | 40       | 40          | 15             | 15          | 2.06     | Protein disulfide-isomerase A3 OS=Mus musculus GN=Pdi  | 3 PE   |
| 16                         | 1                                                | SwissProt     | @2::CP3AB_MOUSE        | 686        | 65154      | 32       | 32          | 10             | 10          | 1.25     | Cytochrome P450 3A11 OS=Mus musculus GN=Cyp3a11        | E=1    |
| 17                         | 1                                                | SwissProt     | @2::UDB17_MOUSE        | 677        | 67040      | 34       | 34          | 9              | 9           | 0.91     | UDP-glucuronosyltransferase 2B17 OS=Mus musculus GN    | Ugt2   |
| 17                         | 2                                                | SwissProt     | MZ::UD11_MOUSE         | 429        | 65361      | 19       | 19          | 7              | 7           | 0.80     | UDP-glucuronosyltransferase 1-1 OS=Mus musculus GN=    | igt1a  |
| 17                         | 3                                                | SwissProt     | d2::UD16_MOUSE         | 245        | 65516      | 14       | 14          | 6              | 6           | 0.67     | UDP-glucuronosyltransferase 1-6 OS=Mus musculus GN=    | gt1a   |
| 18                         | 1                                                | SwissProt     | @2::EST3A_MOUSE        | 668        | 67490      | 28       | 28          | 5              | 5           | 0.43     | Carboxylesterase 3A OS=Mus musculus GN=Ces3a PE=1      | 5V=2 + |
|                            |                                                  |               |                        |            |            |          |             |                |             |          |                                                        | •      |
| _                          | -                                                |               |                        |            |            |          |             |                |             |          |                                                        | -      |
|                            |                                                  |               |                        |            |            |          |             |                |             |          |                                                        |        |
|                            |                                                  | : Ver         | / Large Sea            | arch       | es         |          | (           | 2007-2022      | Matrix S    | Science  | 2                                                      |        |
|                            | : Very Large Searches © 2007-2022 Matrix Science |               |                        |            |            |          |             |                |             |          |                                                        |        |

The Report Builder tab is useful when you need a table of proteins suitable for publication. Lets assume we want to drop the 'one hit wonders' and only report proteins that have significant matches to at least 2 different peptide sequences

| iPRG2008 SwissProt Mous ×              |                                   |                |          |             |               |            |          | - 0 ×                                                      |  |
|----------------------------------------|-----------------------------------|----------------|----------|-------------|---------------|------------|----------|------------------------------------------------------------|--|
| ← → C 54.243.190.                      | 62/mascot/cgi/master_resu         | ults_2.pl?file | =%2Fdata | 62FF981139. | dat_ignoreion | sscorebelo | w=0.05;_ | prefertaxonomy=0;_sigthreshold=0.05;percolate=1 🏠 🏭 🚍      |  |
| Proteins (448) Report                  | Builder Unassigned (30)           | 397)           |          |             |               |            |          | § permalink                                                |  |
|                                        |                                   |                |          |             |               |            |          |                                                            |  |
| Protein nits (476 pro                  | rotein nits (476 proteins)        |                |          |             |               |            |          |                                                            |  |
| Columns: Standard (12 c                | /Columns: Standard (12 out of 16) |                |          |             |               |            |          |                                                            |  |
| ▼Filters: (none)                       | <pre>#Filters: (none)</pre>       |                |          |             |               |            |          |                                                            |  |
| Num. of significant                    | Num. of significant sequences     |                |          |             |               |            |          |                                                            |  |
| Family                                 | <u>^</u>                          |                | Filter   |             |               |            |          |                                                            |  |
| Member                                 |                                   |                | inter    |             |               |            |          |                                                            |  |
| Export as C Accession                  |                                   |                |          |             |               |            |          |                                                            |  |
| Score                                  | 1 cm                              |                |          |             | C             | Contrino   |          | Description                                                |  |
| Num. of matches                        | SCOI                              | re Mass        | Matches  | Match(sig)  | Sequences     | Seq(sig)   | emPAI    | Description                                                |  |
| Num. of significat                     | nt matches                        | 37 61419       | 48       | 48          | 13            | 13         | 2.00     | Cytochrome P450 2C29 OS=Mus musculus GN=Cyp2c29 PE=1       |  |
| 2 Num. of significa                    | int sequences 5                   | 52 60887       | 27       | 27          | 8             | 8          | 0.88     | Cytochrome P450 2C54 OS=Mus musculus GN=Cyp2c54 PE=2 :     |  |
| 2 Num of unique s                      | sequences 24                      | 89 61128       | 27       | 27          | 10            | 10         | 1.20     | Cytochrome P450 2C50 OS=Mus musculus GN=Cyp2c50 PE=1       |  |
| 2 emPAI                                | 41                                | 84 59267       | 32       | 32          | 12            | 12         | 2.11     | Cytochrome P450 2F2 OS=Mus musculus GN=Cyp2f2 PE=2 SV=     |  |
| 2 Sequence covera                      | age 3:                            | 39 60590       | 22       | 22          | 8             | 8          | 0.89     | Cytochrome P450 2C37 OS=Mus musculus GN=Cyp2c37 PE=2 :     |  |
| 2 Description                          | 2                                 | 51 60856       | 13       | 13          | 4             | 4          | 0.37     | Cytochrome P450 2C39 OS=Mus musculus GN=Cyp2c39 PE=2 :     |  |
| 2 Fixed modification<br>Methylthio (C) | ns 1                              | 50 61356       | 9        | 9           | 4             | 4          | 0.37     | Cytochrome P450 2C38 OS=Mus musculus GN=Cyp2c38 PE=2       |  |
| a iTRAQ4plex (K)                       | * 13                              | 62 78937       | 21       | 21          | 21            | 21         | 0.63     | Heat shock cognate 71 kDa protein OS=Mus musculus GN=Hspa: |  |
| 4 1 SwissProt                          | 2::CYB5 MOUSE 12                  | 17 16817       | 42       | 42          | 5             | 5          | 3.08     | Cytochrome b5 OS=Mus musculus GN=Cyb5a PE=1 SV=2           |  |
| 5 1 SwissProt                          | 2::PDIA1_MOUSE 11                 | 23 64694       | 53       | 53          | 16            | 16         | 2.54     | Protein disulfide-isomerase OS=Mus musculus GN=P4hb PE=1 1 |  |
| 6 1 SwissProt d                        | 2::CP1A2_MOUSE 10                 | 54 63034       | 38       | 38          | 10            | 10         | 1.31     | Cytochrome P450 1A2 OS=Mus musculus GN=Cyp1a2 PE=1 SV      |  |
| Z 1 SwissProt                          | 2::ENPL_MOUSE 10                  | 18 103744      | 63       | 63          | 19            | 19         | 1.53     | Endoplasmin OS=Mus musculus GN=Hsp90b1 PE=1 SV=2           |  |
| 8 1 SwissProt d                        | 2::RDH7_MOUSE 100                 | 05 38455       | 45       | 45          | 12            | 12         | 4.07     | Retinol dehydrogenase 7 OS=Mus musculus GN=Rdh7 PE=2 SV    |  |
| 8 2 SwissProt                          | 2::H17B6_MOUSE 59                 | 97 38949       | 23       | 23          | 7             | 7          | 1.37     | 17-beta-hydroxysteroid dehydrogenase type 6 OS=Mus muscul  |  |
| 10 1 SwissProt                         | 21:PIGSTI_MOUSE 80                | 70 35860       | 25       | 25          | 3             | 3          | 2.57     | 60S ribosomal protein L7a OS=Mus musculus GN=Pol7a DE=2    |  |
| 11 1 SwissProt                         | 2::RLAO MOUSE 70                  | 63 37215       | 20       | 20          | 7             | 7          | 1.47     | 60S acidic ribosomal protein P0 OS=Mus musculus GN=Rpip0 P |  |
| 12 1 SwissProt                         | 2::CP2AC_MOUSE 70                 | 63 61325       | 35       | 35          | 14            | 14         | 2.25     | Cytochrome P450 2A12 OS=Mus musculus GN=Cyp2a12 PE=1       |  |
| 12 2 SwissProt                         | 2::CP2A5_MOUSE                    | 59 61696       | 5        | 5           | 2             | 2          | 0.17     | Cytochrome P450 2A5 OS=Mus musculus GN=Cyp2a5 PE=2 SV      |  |
| 13 1 SwissProt da                      | 2::ACSL1_MOUSE 74                 | 49 86078       | 38       | 38          | 18            | 18         | 1.90     | Long-chain-fatty-acidCoA ligase 1 OS=Mus musculus GN=Acs   |  |
| 13 2 SwissProt d                       | 2::ACSL5_MOUSE 25                 | 97 84629       | 15       | 15          | 6             | 6          | 0.41     | Long-chain-fatty-acidCoA ligase 5 OS=Mus musculus GN=Acs   |  |
| 14 1 SwissProt                         | 2::RL13_MOUSE 74                  | 48 28083       | 31       | 31          | 7             | 7          | 2.90     | 60S ribosomal protein L13 OS=Mus musculus GN=Rpl13 PE=2 !  |  |
| 15 1 SwissProt                         | 2::PDIA3_MOUSE 69                 | 92 64504       | 40       | 40          | 15            | 15         | 1.25     | Protein disumde-isomerase As US=Mus musculus GN=Pdia3 PE   |  |
| 17 1 SwissProt                         | 2::UDB17 MOUSE 6                  | 77 67040       | 32       | 34          | 9             | -0         | 0.91     | UDP-glucuronosyltransferase 2B17 OS=Mus musculus GN=Ugt2*  |  |
| (                                      |                                   |                |          | 541         |               |            | 0.04     |                                                            |  |
|                                        |                                   |                |          |             |               |            |          |                                                            |  |
| : Very                                 | Large Searc                       | hes            |          | C           | 2007-2022     | Matrix S   | cience   |                                                            |  |

We open up the filters section and add a suitable filter.

| ( Di inecci | 008.5 | uitr Prot Mour |                         |           |            |           |              |                           |           |       |                                                                                                    | ×         |
|-------------|-------|----------------|-------------------------|-----------|------------|-----------|--------------|---------------------------|-----------|-------|----------------------------------------------------------------------------------------------------|-----------|
| E -         | a     | D 54 342 1     | 00 62 (mascot /col /ma) | tor rore  | lte 2 pl26 | lan %2Eda |              | 0 dat innorai             | onccoret  | alow  | =0.05: profestavenomu=0: ciathrachold=0.05:percelate=0                                                           | 90 =      |
|             | 0     | 0 34.243.1     | 190.02/mascol/cgi/mas   | ster_resu | no_z.pr:n  | ne702rua  | 147027750113 | soual_ignorei             | onsscorei | elow- | -0.05,_prefertaxonomy=0,_signreshold=0.05,percolate=1;                                                           | -0 =      |
| Protein     | ns (4 | 148) Rej       | port Builder Unassig    | ned (30)  | 397)       |           |              |                           |           |       | 5.pt                                                                                                    | rmalink   |
|             |       |                |                         |           |            |           |              |                           |           |       |                                                                                                    |           |
| Protein     | n h   | its (229       | proteins)               |           |            |           |              |                           |           |       |                                                                                                    |           |
| Colum       | ne.   | Channan a (    | 12 001 01 10)           |           | -          |           |              |                           |           |       |                                                                                                    |           |
| Filters     | : "N  | um. of sigr    | nificant sequences" >   | = 2       |            |           |              |                           |           |       |                                                                                                    |           |
| Export as   | s CS  |                |                         |           |            |           |              |                           |           |       |                                                                                                    |           |
| - port at   |       |                |                         |           |            |           |              |                           |           |       |                                                                                                    |           |
| *Eamily     | M     | DB             | Accession               | Score     | Mass       | Matches   | Match(sig)   | Sequences                 | Seq(sig)  | emF   | PAI Description                                                                                                  |           |
| 1           | 1     | CRAP           | @1::sp TRY1_BOVIN       | 1606      | 28266      | 48        | 48           | 7                         | 7         | 2     | 2.86 sp TRY1_BOVIN                                                                                               |           |
| 2           | 1     | SwissProt      | d2::CP2CT_MOUSE         | 1337      | 61419      | 76        | 76           | 13                        | 13        | 2     | 2.00 Cytochrome P450 2C29 OS=Mus musculus GN=Cyp2c29                                                             | PE=1 SV   |
| 2           | 2     | SwissProt      | 2::CP254_MOUSE          | 552       | 60887      | 27        | 27           | 8                         | 8         | 0     | 0.88 Cytochrome P450 2C54 OS=Mus musculus GN=Cyp2c54                                                             | PE=2 SV   |
| 2           | 3     | SwissProt      | d2::CY250_MOUSE         | 489       | 61128      | 27        | 27           | 10                        | 10        | 1     | 1.20 Cytochrome P450 2C50 OS=Mus musculus GN=Cyp2c50                                                             | PE=1 SV   |
| 2           | 4     | SwissProt      | 12::CP2F2_MOUSE         | 484       | 59267      | 32        | 32           | 12                        | 12        | 2     | 2.11 Cytochrome P450 2F2 OS=Mus musculus GN=Cyp2f2 PE                                                            | =2 SV=1   |
| 2           | 5     | SwissProt      | M2::CP237_MOUSE         | 339       | 60590      | 22        | 22           | 8                         | 8         | 0     | 0.89 Cytochrome P450 2C37 OS=Mus musculus GN=Cyp2c37                                                             | PE=2 SV   |
| 2           | 2     | SwissProt      | M2::CP239_MOUSE         | 251       | 60856      | 13        | 13           | 4                         | -         | 0     | 0.37 Cytochrome P450 2C39 OS=Mus musculus GN=Cyp2c39                                                             | PE=2 SV   |
| 4           | ľ,    | SwissProt      | MOUSE MOUSE             | 1300      | 01350      |           | 9            |                           |           | 0     | 1.37 Cytochrome P450 2C38 OS=Mus musculus GN=Cyp2C38<br>1.47 78 kDa alucese regulated protein OS=Mus musculus CM | PE=2 SV   |
| 2           | 2     | SwieeProt      | 2::UCP7C_MOUSE          | 362       | 79937      | 21        | 21           | 21                        | 21        | 6     | 62 Heat chock cognate 71 kDa protein OS=Mus musculus GN                                                          | N-Henal   |
| 4           | 1     | SwiceProt      | 2::CVB5 MOUSE           | 1217      | 16817      | 42        | 42           | 5                         | 5         | 3     | 1.08 Cytochrome b5 OS=Mus musculus GN=Cyb5a PE=1 SV=                                                             | 2         |
| -           | 1     | SwiceProt      | 2: PDIA1 MOUSE          | 1123      | 64694      | 53        | 53           | 16                        | 16        | 2     | 54 Protein disulfide-isomerase OS=Mus musculus GN=D4hh                                                           | PE=1 SV   |
| 6           | 1     | SwissProt      | d2::CP1A2_MOUSE         | 1054      | 63034      | 38        | 38           | 10                        | 10        | 1     | .31 Cytochrome P450 1A2 OS=Mus musculus GN=Cyp1a2 P                                                              | F=1 SV=1  |
| 7           | 1     | SwissProt      | 2::ENPL MOUSE           | 1018      | 103744     | 63        | 63           | 19                        | 19        | 1     | .53 Endoplasmin OS=Mus musculus GN=Hsp90b1 PE=1 SV=                                                              | 2         |
| 8           | 1     | SwissProt      | 2::RDH7_MOUSE           | 1005      | 38455      | 45        | 45           | 12                        | 12        | 4     | 07 Retinol dehydrogenase 7 OS=Mus musculus GN=Rdh7 P                                                             | E=2 SV=1  |
| 8           | 2     | SwissProt      | #2::H1786_MOUSE         | 597       | 38949      | 23        | 23           | 7                         | 7         | 1     | 1.37 17-beta-hydroxysteroid dehydrogenase type 6 OS=Mus                                                          | musculus  |
| 2           | 1     | SwissProt      | #2::MGST1_MOUSE         | 863       | 18595      | 25        | 25           | 3                         | 3         | 2     | 2.57 Microsomal glutathione S-transferase 1 OS=Mus muscul                                                        | us GN=Mc  |
| 10          | 1     | SwissProt      | d2::RL7A_MOUSE          | 770       | 35860      | 28        | 28           | 8                         | 8         | 1     | .91 605 ribosomal protein L7a OS=Mus musculus GN=Rpl7a                                                           | PE=2 SV   |
| 11          | 1     | SwissProt      | #2::RLA0_MOUSE          | 763       | 37215      | 24        | 24           | 7                         | 7         | 1     | 1.47 60S acidic ribosomal protein P0 OS=Mus musculus GN=                                                         | Rplp0 PE= |
| 12          | 1     | SwissProt      | d2::CP2AC_MOUSE         | 763       | 61325      | 35        | 35           | 14                        | 14        | 2     | 2.25 Cytochrome P450 2A12 OS=Mus musculus GN=Cyp2a12                                                             | PE=1 SV   |
| 12          | 2     | SwissProt      | d2::CP2A5_MOUSE         | 59        | 61696      | 5         | 5            | 2                         | 2         | 0     | 0.17 Cytochrome P450 2A5 OS=Mus musculus GN=Cyp2a5 P                                                             | E=2 SV=1  |
| 13          | 1     | SwissProt      | d2::ACSL1_MOUSE         | 749       | 86078      | 38        | 38           | 18                        | 18        | 1     | 1.90 Long-chain-fatty-acidCoA ligase 1 OS=Mus musculus G                                                         | N=Acsl1   |
| 13          | 2     | SwissProt      | 2::ACSL5_MOUSE          | 297       | 84629      | 15        | 15           | 6                         | 6         | 0     | 0.41 Long-chain-fatty-acidCoA ligase 5 OS=Mus musculus G                                                         | N=AcsI5   |
| 14          | 1     | SwissProt      | d2::RL13_MOUSE          | 748       | 28083      | 31        | 31           | 7                         | 7         | 2     | 60S ribosomal protein L13 OS=Mus musculus GN=Rpl13                                                               | PE=2 SV   |
| 15          | 1     | SwissProt      | 12::PDIA3_MOUSE         | 692       | 64504      | 40        | 40           | 15                        | 15        | 2     | 2.06 Protein disulfide-isomerase A3 OS=Mus musculus GN=P                                                         | dia3 PE=1 |
| 16          | 1     | SwissProt      | 2::CP3AB_MOUSE          | 686       | 65154      | 32        | 32           | 10                        | 10        | 1     | 1.25 Cytochrome P450 3A11 OS=Mus musculus GN=Cyp3a11                                                             | PE=1 SV   |
| 17          | 1     | SwissProt      | d2::UDB17_MOUSE         | 677       | 67040      | 34        | 34           | 9                         | 9         | 0     | 0.91 UDP-glucuronosyltransferase 2B17 OS=Mus musculus G                                                          | N=Ugt2b1  |
| 17          | 2     | SwissProt      | M2::UD11_MOUSE          | 429       | 65361      | 19        | 19           | 7                         | 7         | 0     | 0.80 UDP-glucuronosyltransferase 1-1 OS=Mus musculus GN                                                          | =Ugtla1 F |
| 17          | 3     | SwissProt      | M2::UD16_MOUSE          | 245       | 67400      | 14        | 14           | 6                         | 6         | 0     | 0.07 ODP-glucuronosyltransterase 1-6 OS=Mus musculus GN                                                          | =ugtias F |
| 10          | 11    | SwissProt      | MOUSE MOUSE             | 008       | 6/490      | 28        | 28           | 5                         | 5         | 1 0   | 7.43 Carboxylesterase 3A US=Mus musculus GN=Ces3a PE=                                                            | sv=2 ·    |
|             |       |                |                         |           |            |           |              |                           |           |       |                                                                                                    | ,         |
|             |       |                |                         |           |            |           |              |                           |           |       |                                                                                                    |           |
|             |       | · Von          | Largo Se                | 200       | hac        |           |              | ~ ~ ~ ~ ~ ~ ~ ~ ~ ~ ~ ~ ~ |           | ~ .   | • (2010)/01                                                                                                    |           |
|             |       | . ver          | y Large Se              | arc       | nes        |           |              | © 2007-202                | 2 Matri   | < Sci | ence                                                                                                    |           |
|             |       |                |                         |           |            |           |              |                           |           |       |                                                                                                    |           |

Only proteins with significant matches to at least 2 sequences remain. The filtering is very flexible, with lots of useful terms.

| D iPRG20       | 108 54                                                                      | vissProt Mous | *                   |           |            |            |              |               |            |         | ×                                                                       |
|----------------|-----------------------------------------------------------------------------|---------------|---------------------|-----------|------------|------------|--------------|---------------|------------|---------|-------------------------------------------------------------------------|
| (+ -> (        | a                                                                           | D 54,243.1    | 90.62/mascot/cgi/ma | ster res  | ults 2.pl? | file=_%2Fd | lata%2EE9811 | 39.dat: ignor | eionsscore | below=0 | .05: prefertaxonomy=0: sigthreshold=0.05:percolate=15                   |
|                | -                                                                           |               |                     |           |            |            |              |               |            |         |                                                                         |
| Protein        | ns (4                                                                       | 48) Rep       | port Builder        | igned (30 | 0397)      |            |              |               |            |         | <u>&amp; permalink</u>                                                  |
| Proteiu        | rotein hits (228 proteins)                                                  |               |                     |           |            |            |              |               |            |         |                                                                         |
| Colum          | Toronnes (Like proteins)                                                    |               |                     |           |            |            |              |               |            |         |                                                                         |
| - Colum        |                                                                             |               |                     |           |            |            |              |               |            |         |                                                                         |
| <b>Filters</b> | · Filters: (NOT(Database is cRAP) AND "Num. of significant sequences" >= 2) |               |                     |           |            |            |              |               |            |         |                                                                         |
| Export as      | CS                                                                          | V             |                     |           |            |            |              |               |            |         |                                                                         |
| *Eamily        | 1.44                                                                        | 0.00          | Accordian           | Score     | Marr       | Matcher    | Match(sig)   | Formencer     | Sea(sia)   | OWDAT   | Description                                                             |
| 2              | 1                                                                           | SwissProt     | 2::CP2CT MOUSE      | 1337      | 61419      | 76         | 76           | 13            | 13         | 2.00    | Cytochrome P450 2C29 OS=Mus musculus GN=Cyp2c29 PE=1 SV=                |
| 2              | 2                                                                           | SwissProt     | 2::CP254 MOUSE      | 552       | 60887      | 27         | 27           | 8             | 8          | 0.88    | Cytochrome P450 2C54 OS=Mus musculus GN=Cyp2c54 PE=2 SV=                |
| 2              | 3                                                                           | SwissProt     | 2::CY250_MOUSE      | 489       | 61128      | 27         | 27           | 10            | 10         | 1.20    | Cytochrome P450 2C50 OS=Mus musculus GN=Cyp2c50 PE=1 SV=                |
| 2              | 4                                                                           | SwissProt     | d2::CP2F2_MOUSE     | 484       | 59267      | 32         | 32           | 12            | 12         | 2.11    | Cytochrome P450 2F2 OS=Mus musculus GN=Cyp2f2 PE=2 SV=1                 |
| 2              | 5                                                                           | SwissProt     | 2::CP237_MOUSE      | 339       | 60590      | 22         | 22           | 8             | 8          | 0.89    | Cytochrome P450 2C37 OS=Mus musculus GN=Cyp2c37 PE=2 SV=                |
| 2              | 6                                                                           | SwissProt     | #2::CP239_MOUSE     | 251       | 60856      | 13         | 13           | 4             | 4          | 0.37    | Cytochrome P450 2C39 OS=Mus musculus GN=Cyp2c39 PE=2 SV=                |
| 2              | 7                                                                           | SwissProt     | 2::CP238_MOUSE      | 150       | 61356      | 9          | 9            | 4             | 4          | 0.37    | Cytochrome P450 2C38 OS=Mus musculus GN=Cyp2c38 PE=2 SV=                |
| 3              | 1                                                                           | SwissProt     | d2::GRP78_MOUSE     | 1308      | 81404      | 55         | 55           | 21            | 21         | 2.47    | 78 kDa glucose-regulated protein OS=Mus musculus GN=Hspa5 PE            |
| 2              | 2                                                                           | SwissProt     | 2::HSP7C_MOUSE      | 362       | 78937      | 21         | 21           | 8             | 8          | 0.63    | Heat shock cognate 71 kDa protein OS=Mus musculus GN=Hspa8 F            |
| 4              | 1                                                                           | SwissProt     | d2::CYB5_MOUSE      | 1217      | 16817      | 42         | 42           | 5             | 5          | 3.08    | Cytochrome b5 OS=Mus musculus GN=Cyb5a PE=1 SV=2                        |
| 5              | 1                                                                           | SwissProt     | d2::PDIA1_MOUSE     | 1123      | 64694      | 53         | 53           | 16            | 16         | 2.54    | Protein disulfide-isomerase OS=Mus musculus GN=P4hb PE=1 SV=            |
| 6              | 1                                                                           | SwissProt     | 12::CP1A2_MOUSE     | 1054      | 63034      | 38         | 38           | 10            | 10         | 1.31    | Cytochrome P450 1A2 OS=Mus musculus GN=Cyp1a2 PE=1 SV=1                 |
| Z              | 1                                                                           | SwissProt     | 2::ENPL_MOUSE       | 1018      | 103744     | 63         | 63           | 19            | 19         | 1.53    | Endoplasmin OS=Mus musculus GN=Hsp90b1 PE=1 SV=2                        |
| 8              | 1                                                                           | SwissProt     | 2::RDH7_MOUSE       | 1005      | 38455      | 45         | 45           | 12            | 12         | 4.07    | Retinol dehydrogenase 7 OS=Mus musculus GN=Rdh7 PE=2 SV=1               |
| 8              | 2                                                                           | SwissProt     | 2::H17B6_MOUSE      | 597       | 38949      | 23         | 23           | 7             | 7          | 1.37    | 17-beta-hydroxysteroid dehydrogenase type 6 OS=Mus musculus C           |
| 2              | 1                                                                           | SwissProt     | d2::MGST1_MOUSE     | 863       | 18595      | 25         | 25           | 3             | 3          | 2.57    | Microsomal glutathione S-transferase 1 OS=Mus musculus GN=Mgs           |
| 10             | 1                                                                           | SwissProt     | 2::RL7A_MOUSE       | 770       | 35860      | 28         | 28           | 8             | 8          | 1.91    | 60S ribosomal protein L7a OS=Mus musculus GN=Rp17a PE=2 SV=             |
| 1 H            | 1                                                                           | SwissProt     | M211RLA0_MOUSE      | 763       | 3/215      | 24         | 24           |               |            | 1.4/    | 605 acidic ribosomai protein PO OS=Mus musculus GN=Rpipo PE=1           |
| 12             | 1                                                                           | SwissProt     | M2::CP2AC_MOUSE     | /03       | 61606      | 35         | 35           | 14            | 14         | 2.25    | Cytochrome P450 2A12 OS=Mus musculus GN=Cyp2a12 PE=1 SV=                |
| 12             | 1                                                                           | SwiceProt     | 2::0F2A5_MOUSE      | 740       | 86078      | 38         | 38           | 18            | 18         | 1.00    | Longschain-fatty-acide-CoA ligase 1 OS=Mus musculus GN=Cyp2a5 PE=2 SV=1 |
| 13             | 2                                                                           | SwissProt     | 2:ACSL5 MOUSE       | 297       | 84629      | 15         | 15           | 10            | 10         | 0.41    | Long-chain-fatty-acidCoA ligase 5 OS=Mus musculus GN=Acil5 P            |
| 14             | 1                                                                           | SwissProt     | 2::RL13 MOUSE       | 748       | 28083      | 31         | 31           | 7             | 7          | 2,90    | 60S ribosomal protein L13 OS=Mus musculus GN=Rol13 PE=2 SV=             |
| 15             | 1                                                                           | SwissProt     | 2::PDIA3 MOUSE      | 692       | 64504      | 40         | 40           | 15            | 15         | 2.06    | Protein disulfide-isomerase A3 OS=Mus musculus GN=Pdia3 PE=1 1          |
| 16             | 1                                                                           | SwissProt     | 2::CP3AB_MOUSE      | 686       | 65154      | 32         | 32           | 10            | 10         | 1.25    | Cytochrome P450 3A11 OS=Mus musculus GN=Cyp3a11 PE=1 SV=                |
| 17             | 1                                                                           | SwissProt     | 2::UDB17_MOUSE      | 677       | 67040      | 34         | 34           | 9             | 9          | 0.91    | UDP-glucuronosyltransferase 2B17 OS=Mus musculus GN=Uqt2b17             |
| 17             | 2                                                                           | SwissProt     | d2::UD11_MOUSE      | 429       | 65361      | 19         | 19           | 7             | 7          | 0.80    | UDP-glucuronosyltransferase 1-1 OS=Mus musculus GN=Ugt1a1 PE            |
| 17             | 3                                                                           | SwissProt     | d2::UD16_MOUSE      | 245       | 65516      | 14         | 14           | 6             | 6          | 0.67    | UDP-glucuronosyltransferase 1-6 OS=Mus musculus GN=Ugt1a6 PE            |
| 18             | 1                                                                           | SwissProt     | 2::EST3A_MOUSE      | 668       | 67490      | 28         | 28           | 5             | 5          | 0.43    | Carboxylesterase 3A OS=Mus musculus GN=Ces3a PE=1 SV=2                  |
| 19             | 1                                                                           | SwissProt     | ef2::RL4_MOUSE      | 650       | 55568      | 34         | 34           | 11            | 11         | 1.59    | 60S ribosomal protein L4 OS=Mus musculus GN=Rpl4 PE=1 SV=3              |
|                |                                                                             |               |                     |           |            |            |              |               |            |         | •                                                                       |
|                | -                                                                           |               |                     |           |            |            |              |               |            |         |                                                                         |
|                | 3                                                                           | Von           | l arna S            | aaro      | hoe        |            |              | @ 2007 0      | 100 M.     | e Cal   |                                                                         |
|                | 5                                                                           | . verj        | y Large Se          | calc      | nes        |            |              | © 2007-20     | 22 Matri   | x Scien | nce                                                                     |
|                |                                                                             |               | 1620                |           |            |            |              |               |            |         |                                                                         |

Another thing that you could easily do would be to exclude proteins from the contaminants database

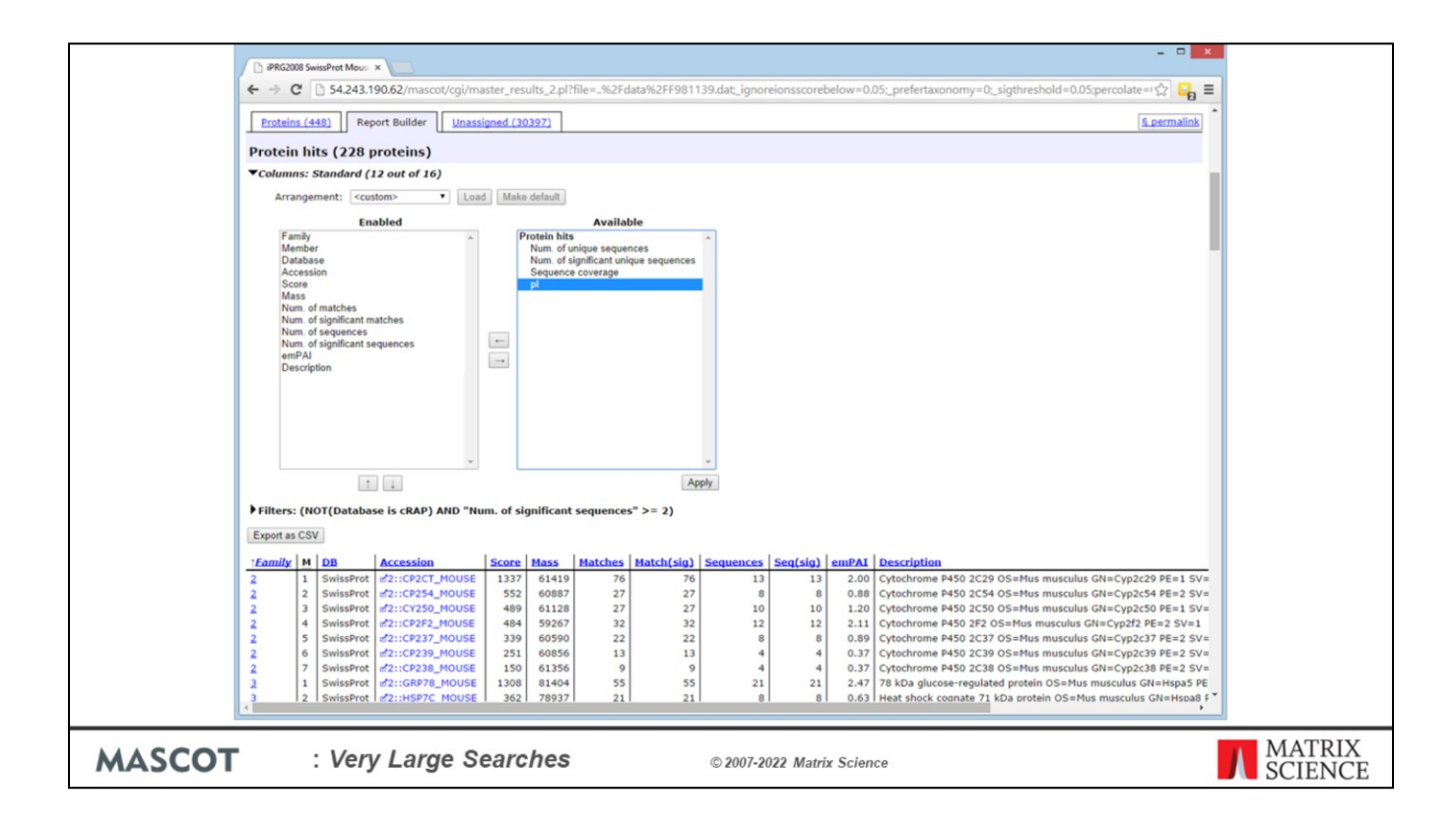

The columns section of Report Manager allows you to choose which columns to include and, if required, change their order

|      |          | -         | - 1 11010.          |            | -       |       |                         |                        |                      |                        |        |                                      |
|------|----------|-----------|---------------------|------------|---------|-------|-------------------------|------------------------|----------------------|------------------------|--------|--------------------------------------|
| 25.0 | A        | B         | C                   | D          | E       | F     | G                       | н                      |                      | J                      | K      |                                      |
| 25 P | reterren | All entri | es                  |            | -       | -     |                         |                        |                      |                        |        |                                      |
| 20 5 | show Pu  | no        | -                   |            |         | -     | -                       |                        |                      |                        |        |                                      |
| 20   | iltore:  | Num of    | ( cignificant coque | neee >= 2  |         | -     |                         |                        |                      |                        |        |                                      |
| 29   | inters.  | Num. or   | significant seque   | 11005 /- 2 | -       | -     | -                       |                        |                      | -                      | -      |                                      |
| F    | amily    | Membe     | er Database         | Accessio   | n Score | Mass  | Num. of<br>matches      | Num. of<br>significant | Num. of<br>sequences | Num. of<br>significant | emPAI  | Description                          |
| 30   | _        | 1         | IPPC 2012           | P00926     | 2140    | 46942 | 149                     | 100                    | 62                   | 42                     | 44.71  | Englace 2.05=Saccharomycos caro      |
| 32 1 |          | 2         | iPRG 2012           | P00925     | 1059    | 46844 | 71                      | 46                     | 35                   | 27                     | 7 47   | Englace 1 OS=Saccharomyces cere      |
| 33 2 |          | 1         | iPRG 2012           | P00549     | 1933    | 54909 | 133                     | 87                     | 56                   | 43                     | 18.28  | Pynyate kinase 1 OS=Saccharomyc      |
| 34 3 |          | 1         | iPRG 2012           | P40150     | 1613    | 66668 | 105                     | 66                     | 66                   | 45                     | 11.76  | Heat shock protein SSB2 OS=Sacch     |
| 35 3 | 1        | 2         | iPRG 2012           | P11484     | 1590    | 66732 | 103                     | 65                     | 64                   | 44                     | 11.12  | Heat shock protein SSB1 OS=Sacch     |
| 36 4 |          | 1         | iPRG 2012           | P10592     | 1591    | 69599 | 107                     | 57                     | 52                   | 32                     | 5.01   | Heat shock protein SSA2 OS=Sacch     |
| 37 4 |          | 2         | iPRG 2012           | P10591     | 1161    | 69786 | 85                      | 44                     | 48                   | 26                     | 3.02   | Heat shock protein SSA1 OS=Sacch     |
| 38 4 | 1        | 3         | iPRG 2012           | P16474     | 233     | 74479 | 23                      | 8                      | 17                   | 6                      | 0.32   | 78 kDa glucose-regulated protein hor |
| 39 5 |          | 1         | iPRG_2012           | P00330     | 1453    | 37282 | 73                      | 51                     | 32                   | 25                     | 13.48  | Alcohol dehydrogenase 1 OS=Sacch     |
| 40 5 |          | 2         | iPRG_2012           | P07246     | 101     | 40743 | 14                      | 5                      | 7                    | 3                      | 0.29   | Alcohol dehydrogenase 3, mitochono   |
| 41 6 |          | 1         | iPRG_2012           | P00560     | 1382    | 44768 | 102                     | 58                     | 54                   | 33                     | 12.75  | Phosphoglycerate kinase OS=Sacch     |
| 42 7 |          | 1         | iPRG_2012           | P00359     | 1361    | 35838 | 76                      | 54                     | 31                   | 25                     | 12.29  | Glyceraldehyde-3-phosphate dehydro   |
| 43 7 |          | 2         | iPRG_2012           | P00358     | 1242    | 35938 | 69                      | 48                     | 29                   | 24                     | 9.89   | Glyceraldehyde-3-phosphate dehydro   |
| 44 7 |          | 3         | iPRG_2012           | P00360     | 505     | 35842 | 30                      | 20                     | 14                   | 12                     | 2.47   | Glyceraldehyde-3-phosphate dehydro   |
| 45 7 |          | 4         | iPRG_2012           | P04406     | 41      | 36201 | 4                       | 2                      | 4                    | 2                      | 0.21   | Glyceraldehyde-3-phosphate dehydro   |
| 46 8 |          | 1         | iPRG_2012           | P06169     | 1289    | 61685 | 44                      | 41                     | 28                   | 26                     | 4.7    | Pyruvate decarboxylase isozyme 1 C   |
| 47 9 |          | 1         | iPRG_2012           | P00950     | 1031    | 27592 | 67                      | 44                     | 32                   | 25                     | 34.97  | Phosphoglycerate mutase 1 OS=Sad     |
| 48 1 | 0        | 1         | iPRG_2012           | P07281     | 1015    | 15881 | 51                      | 38                     | 16                   | 13                     | 22.71  | 40S ribosomal protein S19-B OS=Sa    |
| 49 1 | 0 :      | 2         | iPRG_2012           | P07280     | 1014    | 15907 | 51                      | 38                     | 16                   | 13                     | 22.71  | 40S ribosomal protein S19-A OS=Sa    |
| 50 1 | 2        | 1         | contaminants        | P00/61     | 922     | 250/8 | 3/                      | 2/                     | 22                   | 0                      | 2.89   | SWISS-PRUT:PUU/6111RYP_PIG Tr        |
| 51 1 | 2        | 4         | IPRG_2012           | P32324     | 784     | 33000 | 49                      | 33                     | 33                   | 23                     | 1.44   | Elongation factor 2 US=Saccharomy    |
| 52 1 | 4        | 1         | IPRG_2012           | P10021     | 766     | 10739 | 20                      | 33                     | 10                   | 9                      | 95.65  | Elongation factor 3A US=Saccharon    |
| 54 1 | 5        | 1         | iPRG_2012           | 003048     | 700     | 15948 | 28                      | 23                     | 17                   | 14                     | 17.82  | Cofilin OS=Saccharomycae caravisia   |
| 55 1 | 6        | 1         | iPRG 2012           | POCOV8     | 719     | 9797  | 42                      | 29                     | 15                   | 12                     | 207.43 | 40S rihosomal protein S21-A OS=Sa    |
| 56 1 | 6        | 2         | iPRG 2012           | 03E754     | 694     | 9811  | 41                      | 28                     | 15                   | 12                     | 148.28 | 40S ribosomal protein S21-R OS=Sa    |
|      | -        | -         | 1000 2012           | 0.00012    | -70     | 00544 |                         |                        | 10 1.                | 12                     | 10.11  |                                      |
| 14 4 | P PI     | data      | a_20120501_F00      | J1467_dat  | m/      |       |                         |                        | 14                   |                        |        | •                                    |
| Draw | - 13 (   | Aut       | oShapes - 🔪 🍾       |            | 4 2     | ð · : | <u>∠</u> - <u>∧</u> - ≡ |                        |                      |                        |        |                                      |
| Post | v        |           |                     |            |         |       |                         |                        |                      |                        |        |                                      |

Once the list is filtered and the columns arranged as required, there is a button to export the table as CSV, which can be pasted into Excel and formatted to create a suitable figure for dropping into a publication

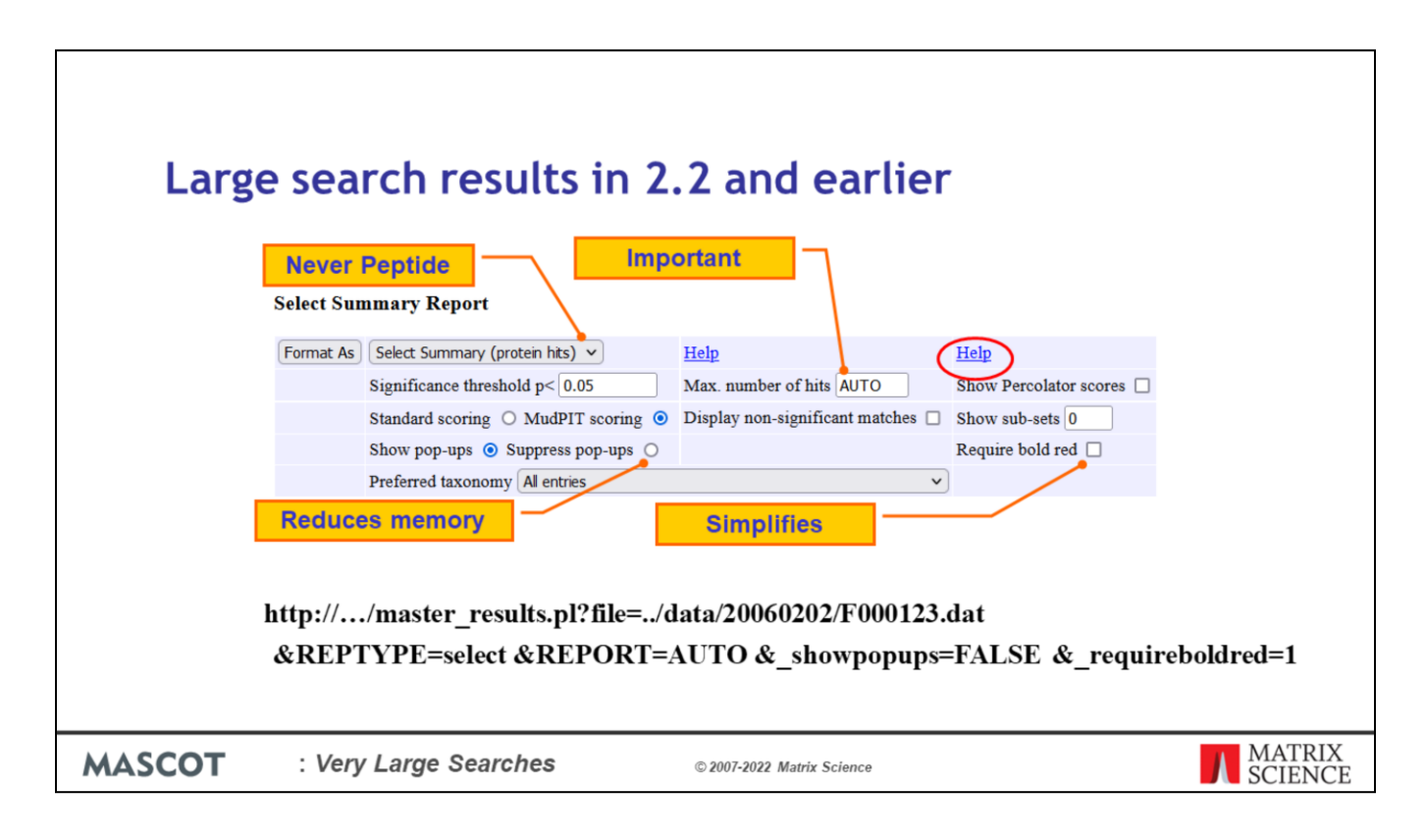

If you are still using Mascot 2.2 or if you have some application software that requires the results in the earlier format, and you are encountering problems with timeouts and running out of memory, here are some tips:

•Ensure you are using the Select report. If you are using a third party client that has specified Peptide summary or Protein summary, add this to the URL before opening the file: &REPTYPE=select

•Don't specify a huge number of hits 'just in case'. Choose AUTO to display all protein hits that contain at least one significant peptide match: &REPORT=AUTO

•Get rid of the yellow pop-ups: &\_showpopups=FALSE

•Setting require bold red and leaving "Display non-significant matches" unchecked will minimize the number of hits: &\_requireboldred=1

| Mascot database search   Nesult A | T O O  |                     |                |                   |                     |            |                                                                                                    | -      |   |    |  |
|-----------------------------------|--------|---------------------|----------------|-------------------|---------------------|------------|----------------------------------------------------------------------------------------------------|--------|---|----|--|
| < → C @                           | U 🖄 ed | master results nl a | ip.html        | ) nl              |                     |            |                                                                                                    | 2 110% | 2 | *] |  |
|                                   |        | muster_results.pr u |                |                   |                     |            |                                                                                                    | 1      |   |    |  |
|                                   |        | URL                 | mascot.dat     | master_results.pl | master_results_2.pl | Value      | Description                                                                                                    |        |   |    |  |
|                                   |        |                     |                |                   |                     | peptide    | Archive Report                                                                                                    |        |   |    |  |
|                                   |        |                     |                |                   |                     | arcrive    | Concise Protein                                                                                                    |        |   |    |  |
|                                   |        |                     |                |                   |                     | concise    | Summary                                                                                                    |        |   |    |  |
|                                   |        | reptype             |                |                   |                     | protein    | Full Protein Summary                                                                                                    |        |   |    |  |
|                                   |        |                     |                |                   |                     | select     | Select Summary<br>(hits)                                                                                                    |        |   |    |  |
|                                   |        |                     |                |                   |                     | unassigned | Select Summary<br>(unassigned)                                                                                                    |        |   |    |  |
|                                   |        | report              |                | ~                 | ~                   | auto       | Report all significant<br>hits                                                                                                    |        |   |    |  |
|                                   |        |                     |                |                   |                     | Ν          | Report N hits                                                                                                    | ]      |   |    |  |
|                                   |        | _showsubsets        | ShowSubSets    | ~                 |                     | 1          | For a Peptide<br>Summary, set the<br>value to 1 to report<br>all hits that match a<br>subset of peptides.<br>Default is 0 for no<br>sub-set hits.<br>Intermediate values<br>set a threshold on<br>the difference in<br>protein score<br>between the primary<br>hit and the sub-set<br>hit expressed as a<br>fraction. |        |   |    |  |
|                                   |        | _requireboldred     | RequireBoldRed | ~                 |                     | 1          | Set value to 1 to<br>report Peptide<br>Summary hits only if<br>they contain at least<br>one "bold red"<br>peptide, (default 0).                                                                                                    |        |   |    |  |
|                                   |        |                     |                |                   |                     |            | report all matches                                                                                                    |        |   |    |  |
| COT : Ve                          | ery La | rge Searcl          | nes            | © 2007-           | 2022 Matrix Scier   | nce        |                                                                                                    |        |   |    |  |

If you can't remember these URL parameters, just click on the help link

| Repor  | ting large search ro<br>???<br>Hect Summary Report | esults                          |                        |                   |
|--------|----------------------------------------------------|---------------------------------|------------------------|-------------------|
| F      | ormat As Select Summary (protein hits) 🗸           | Help                            | Help                   |                   |
|        | Significance threshold p< 0.05                     | Max. number of hits AUTO        | Show Percolator scores |                   |
|        | Standard scoring O MudPIT scoring 💿                | Display non-significant matches | Show sub-sets 0        |                   |
|        | Show pop-ups <ul> <li>Suppress pop-ups</li> </ul>  |                                 | Require bold red       |                   |
|        | Preferred taxonomy All entries                     | v                               | J                      |                   |
|        |                                                    |                                 |                        |                   |
| MASCOT | : Very Large Searches                              | © 2007-2022 Matrix Science      |                        | MATRIX<br>SCIENCE |

What do we mean by Standard scoring and MudPIT scoring?

| Prote  | in Sco       | res fo                   | r MS         | /MS         | Se      | aı      | rch              | e     | S       |         |                       |                   |
|--------|--------------|--------------------------|--------------|-------------|---------|---------|------------------|-------|---------|---------|-----------------------|-------------------|
|        | Standar      | d protei                 | n score      |             |         |         |                  |       |         |         |                       |                   |
|        | the          |                          |              |             |         |         |                  |       |         |         |                       |                   |
|        | • the        | e sum of t               | ne ions s    | scores      |         |         |                  |       |         |         |                       |                   |
|        | • exe<br>pai | cluding the<br>rentheses | e scores     | for du      | plica   | te n    | natch            | es,   | , wh    | nich    | are shown in          |                   |
|        | •            | rection to               | reduce       | the co      | ntrih   | utic    | on of            | Ιον   | N-SC    | ori     | ng random             |                   |
|        | ma           | tches                    | reduce       |             |         | acro    |                  |       | , 50    |         |                       |                   |
|        | 1110         | itenes                   |              |             |         |         |                  |       |         |         |                       |                   |
|        | 342.         | 2::IPI00023283           | Mass: 383    | 32803 Score | e: 181  | Matc    | <b>hes:</b> 51(0 | D) :  | Sequer  | nces:   | 48 (0)                |                   |
|        |              | Tax_Id=9606 Ge           | ne_Symbol=TT | N Isoform 2 | of Titi | n       |                  |       |         |         |                       |                   |
|        |              | Query Observe            | Mr(expt)     | Mr(calc)    | ppm 1   | fiss Se | core Expe        | et I  | Rank U  | Inique  | Peptide               |                   |
|        |              | 28 359.734               | 717.4537     | 717.4537    | -0.09   | 0       | 7 4              | 1.2   | 5       | U       | R.LFAIVR.G            |                   |
|        |              | 209 394.237              | 786.4596     | 786.4599    | -0.46   | 0       | 8                | 13    | 3       | 0       | K.LTIADVR.A           |                   |
|        |              | 357 413 264              | 824.5139     | 824.5135    | 5.61    | 1       | 12 1             | 15    | 71<br>5 | о<br>11 | K. IDOULIK.C          |                   |
|        |              | 715 450.736              | 5 899.4584   | 899.4588    | -0.38   | 0       | 10 2             | .9    | 2       | u       | K. IVDVSSDR. C        |                   |
|        |              | 740 451.768              | 901.5217     | 901.5233    | -1.72   | 0       | 3                | 24    | 3       | U       | R.VTLVDVTR.N          |                   |
|        |              | 840 459.248              | 916.4821     | 916.4767    | 5.98    | 0       | 2                | 29    | 2       | υ       | K.GVEFNVPR.L          |                   |
|        |              | 844 459.729              | 917.4452     | 917.4454    | -0.24   | 0       | 4                | 15    | 6       | υ       | K.ELEETAAR.M          |                   |
|        |              | 1029 473.275             | 944.5368     | 944.5331    | 3.97    | 1       | 3                | 21    | 3       | ឋ       | R.EPPSFIKK.I          |                   |
|        |              | 1058 475.750             | 949.4864     | 949.4869    | -0.47   | 0       | 4                | 22    | 5       | U       | R.SSVSLSWGK.P         |                   |
|        |              | 1066 476.279             | 950.5433     | 950.5425    | 0.94    | 0       | 1                | 23    | 4       | U       | R.PLTDLQV <u>R</u> .E |                   |
| MASCOT | : Very La    | rge Searc                | hes          |             | © 200   | )7-2022 | Matrix S         | icien | nce     |         |                       | MATRIX<br>SCIENCE |

Г

With standard peptide summary scoring, the protein score is essentially the sum of the ions scores of all the peptides assigned to the protein. Where there are duplicate matches to the same peptide, the highest scoring match is used. A correction is applied based on the number of candidate peptides that were tested. This correction is very small unless it is a very large protein, like here, or a no-enzyme search

Despite this correction, as this example shows, when we have many low scoring matches assigned to the same protein, we can still get a high protein score, even though none of the individual peptide matches are significant

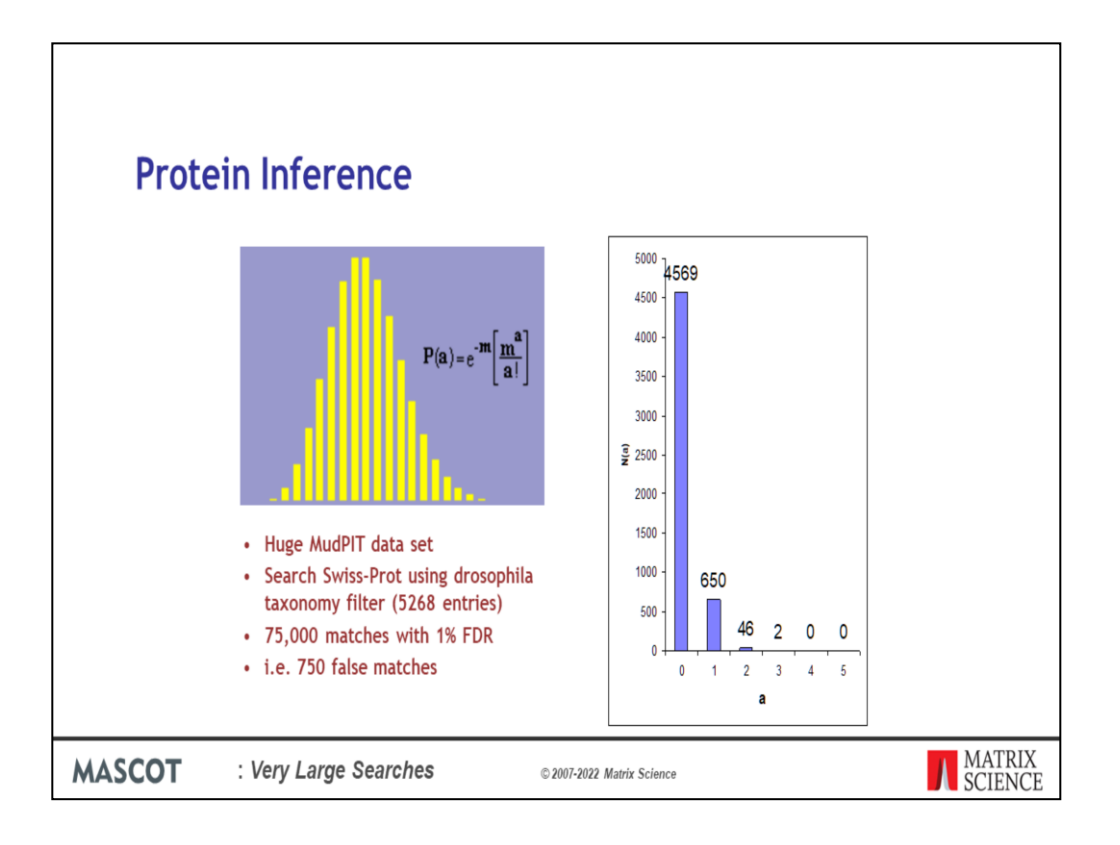

A protein with matches to just a single peptide sequence is commonly referred to as a "one-hit wonder" and is often treated as suspect. This is actually a slight oversimplification. In a search with a large number of spectra and a small database, even though the peptide false discovery rate is low, a protein can pick up multiple false matches by chance. This is easily calculated using a Poisson Distribution, where m is the average number of false matches per protein. In this example, m is 750/5268, and we would expect 650 database entries to be one-hit wonders. However, 46 entries will pick up two false matches and 2 entries will pick up three, which could mean we report 48 false proteins.

The problem isn't limited to large searches. It is the ratio between the number of spectra and the number of entries in the database that matters. So, a small search against a small database can give similar numbers

| Protein Scores for MS/MS Searches                                                                                                    |                    |             |             |                      |         |       |        |           |       |          |                       |                   |
|----------------------------------------------------------------------------------------------------|--------------------|-------------|-------------|----------------------|---------|-------|--------|-----------|-------|----------|-----------------------|-------------------|
|                                                                                                    | MudPIT p           | rote        | in sco      | ore                  |         |       |        |           |       |          |                       |                   |
| <ul> <li>The sum of the excess of the ions score over the identity or<br/>homology threshold for each query</li> <li>Plus 1 x the average threshold</li> </ul> |                    |             |             |                      |         |       |        |           |       |          |                       |                   |
|                                                                                                    | 1249. <u>2::IP</u> | 00023283    | Mass: 383   | 2803 Score           | e: 0    | Ma    | tches: | 51(0)     | Seque | ences: 4 | 18 (0)                |                   |
|                                                                                                    | Tax_Io             | 1=9606 Gene | _Symbol=TTN | Isoform 2            | of Titi | n     |        | -         |       |          |                       |                   |
|                                                                                                    | Query              | 359.7341    | nr(expt)    | nr(calc)<br>717.4537 | -0.09   | 0     | Score  | Expect    | Rank  | Unique   | Peptide<br>P.LEATUR.G |                   |
|                                                                                                    | 209                | 394.2371    | 786.4596    | 786.4599             | -0.46   | 0     | 8      | 13        | 3     | u        | K.LTIADVR.A           |                   |
|                                                                                                    | 334                | 411.2073    | 820.4000    | 820.3954             | 5.61    | 0     | 3      | 15        | 4     | u        | K. TDSGLYR. C         |                   |
|                                                                                                    | 357                | 413.2642    | 824.5139    | 824.5135             | 0.48    | 1     | 12     | 1.1       | 5     | U        | K.RFLTLR.K            |                   |
|                                                                                                    | 715                | 450.7365    | 899.4584    | 899.4588             | -0.38   | 0     | 10     | 2.9       | 2     | U        | K. IVDVSSDR.C         |                   |
|                                                                                                    | 740                | 451.7681    | 901.5217    | 901.5233             | -1.72   | 0     | 3      | 24        | 3     | U        | R.VTLVDVTR.N          |                   |
|                                                                                                    | 840                | 459.2484    | 916.4821    | 916.4767             | 5.98    | 0     | 2      | 29        | 2     | υ        | K.GVEFNVPR.L          |                   |
|                                                                                                    | 844                | 459.7299    | 917.4452    | 917.4454             | -0.24   | 0     | 4      | 15        | 6     | U        | K.ELEETAAR.M          |                   |
|                                                                                                    | 1029               | 473.2757    | 944.5368    | 944.5331             | 3.97    | 1     | 3      | 21        | 3     | U        | R.EPPSFIKK.I          |                   |
|                                                                                                    | 1058               | 475.7505    | 949.4864    | 949.4869             | -0.47   | 0     | 4      | 22        | 5     | U        | R.SSVSLSWGK.P         |                   |
|                                                                                                    | 1066               | 476.2790    | 950.5433    | 950.5425             | 0.94    | 0     | 1      | 23        | 4     | U        | R.PLTDLQV <u>R</u> .E |                   |
| MASCOT                                                                                                    | Very Large         | Searc       | hes         |                      | ¢ź      | 007-2 | 2022 N | latrix Sc | ience | 0        |                       | MATRIX<br>SCIENCE |

Γ

To avoid this problem, we use MudPIT protein scoring, in which the score for each peptide match is not its absolute score, but the amount that it is above the threshold. Therefore, matches with a score below the threshold do not contribute to the score. The MudPIT protein score is the sum of the score excess over threshold for each of the matching peptides plus one times the average threshold. For each peptide, the "threshold" is the homology threshold if it exists, otherwise it is the identity threshold.

So, even though a large protein like titin may pick up several random matches, with MudPIT scoring, the protein score is zero, so you don't see it listed in the report unless you specify a huge number of protein hits, as was done here to capture this screen shot.

By default, MudPIT protein scoring is used when the ratio between the number of queries and the number of database entries, (after any taxonomy filter), exceeds 0.001. This default switching point can be moved by changing the value of MudpitSwitch in mascot.dat. You can also switch between the two scoring methods by using the format controls at the top of the report.

|        | Search result e                                                                                                    | xport                                                                                                    |             |                   |
|--------|----------------------------------------------------------------------------------------------------|----------------------------------------------------------------------------------------------------|-------------|-------------------|
|        | Le iP4G2008 SwimProt Moune 01/r × +                                                                                                    |                                                                                                    | – 🗆 ×       |                   |
|        | ← → C @ O & edectus/mascet/trgi/master_results_2.pillies.                                                                                                    | N2Fdata%2FP981139.dat#3.pr.ahow=proteins:qo.fexprs=1ismatches-sig.ge:2.1isnot.dbeq:1:qo.fgroups 108 🏠                                                                                                    | ± 🔳 ≫ 🖆     |                   |
|        | MATTER MASCOT Search Results                                                                                                    |                                                                                                    |             |                   |
|        | User         :           E-mail         :           Search Olle: //PA02000 SwitsPlut House           H6 data Re: //Or4002001mg/merges.mg/           Database: //         :           2:         SwitsPlut House           2:         SwitsPlut House           2:         SwitsPlut House           2:         SwitsPlut House           2:         SwitsPlut House           2:         SwitsPlut House           2:         SwitsPlut House           2:         SwitsPlut House           2:         SwitsPlut House           2:         SwitsPlut House           2:         SwitsPlut House           2:         SwitsPlut House                                                                                                    |                                                                                                    |             |                   |
|        | Re-search @ Al O Non-significant O Unassigned (heig) Expant                                                                                                    | As 1398. v                                                                                                    |             |                   |
|        | Not what you expected? Try if the saled summary.                                                                                                    | 331                                                                                                    |             |                   |
|        | Search parameters                                                                                                    | CSV                                                                                                    |             |                   |
|        | Score distribution                                                                                                    | pepXML                                                                                                    |             |                   |
|        | Modification statistics                                                                                                    | rnz1dentML                                                                                                    |             |                   |
|        | Legend                                                                                                    | mzTab                                                                                                    |             |                   |
|        | Protein Family Summary                                                                                                    | DTASelect<br>Marcat DAY Ele                                                                                                    |             |                   |
|        | Permit         Significance threshold p         0.65         Max. number of femiles           Display non-sig, matches         Dendrograms out at         Show Percolder scores         All entres           Preferred taxonomy         All entres         All entres         All entres                                                                                                    | je Mori Politika<br>je Mori Politika<br>je u ovoji voji voji kale se politika<br>je u ovoji voji kale se politika<br>je u ovoji voji kale se politika<br>je u ovoji voji kale se politika<br>je u ovoji voji kale se politika<br>je u ovoji voji kale se politika<br>je u ovoji voji voji kale se politika<br>je u ovoji voji voji voji voji voji voji voj |             |                   |
|        | Sensitivity and FDR (reversed protein sequences)                                                                                                    |                                                                                                    |             |                   |
| 1      | Proteins (448) Report Builder Unassigned (20297)                                                                                                    |                                                                                                    | 5. permaink |                   |
|        | Protein families 1-10 (out of 448)           10         v per page         1         2         3         5         -         45         Stand all Colupse           Accesson         v centeirs         v         -         -         -         -         -         -         -         -         -         -         -         -         -         -         -         -         -         -         -         -         -         -         -         -         -         -         -         -         -         -         -         -         -         -         -         -         -         -         -         -         -         -         -         -         -         -         -         -         -         -         -         -         -         -         -         -         -         -         -         -         -         -         -         -         -         -         -         -         -         -         -         -         -         -         -         -         -         -         -         -         -         -         -         -          -          - | a)<br>Fra                                                                                                    |             |                   |
| 1      | 1 1:::sp[TRY1_BOVIN] 16                                                                                                    | 06 sp(TRY1_BOVIN)                                                                                                    |             |                   |
|        | 2 1 2::CP3CF_MOUSE 13<br>6 2::CP329_MOUSE 22<br>7 5::-79378_MOUSE 10                                                                                                    | 27 Columbrane M483 E219 05-Hile manufals BH=Cly3203 M=1 SV-2     Columbrane M483 E219 05-Hile manufals BH=Cly3203 M=2 SV-2     Montenane BH51 V=13 KN_ator manufals BH=Cly3203 H=2 SV-2                                                                                                    |             |                   |
| MASCOT | : Very Large Searches                                                                                                    | © 2007-2022 Matrix Science                                                                                                    |             | MATRIX<br>SCIENCE |

At some stage, it is likely that you will want to export the search results to another application or a relational database. If you want to write your own code, we provide a free library called Mascot Parser that provides a clean, object oriented programming interface to the result file. The supported languages are C++, Java, and Perl.

Mascot also includes a flexible export utility.

If you want the XML format, you probably know that this is what you want. If you've no idea what XML is, chances are you don't want it.

Choose CSV if you want to export to Excel - I'll show an example in a moment.

Choose pepXML if you want to export to Protein Prophet from ISB.

mzIdentML and mzTab are the standard formats from PSI for search result interchange. Mascot provides a very full implementation of mzIdentML and this is the one to choose if you are writing new application software that will use Mascot results

DTASelect is the tab separated format used by David Tabb's DTASelect program

The Mascot DAT file is the raw result file. If you need the result file for some reason, and don't have FTP or SCP access to your Mascot server, this is a convenient way to get the file.

MGF peak list is useful when you have the search result but can't find the peak list.

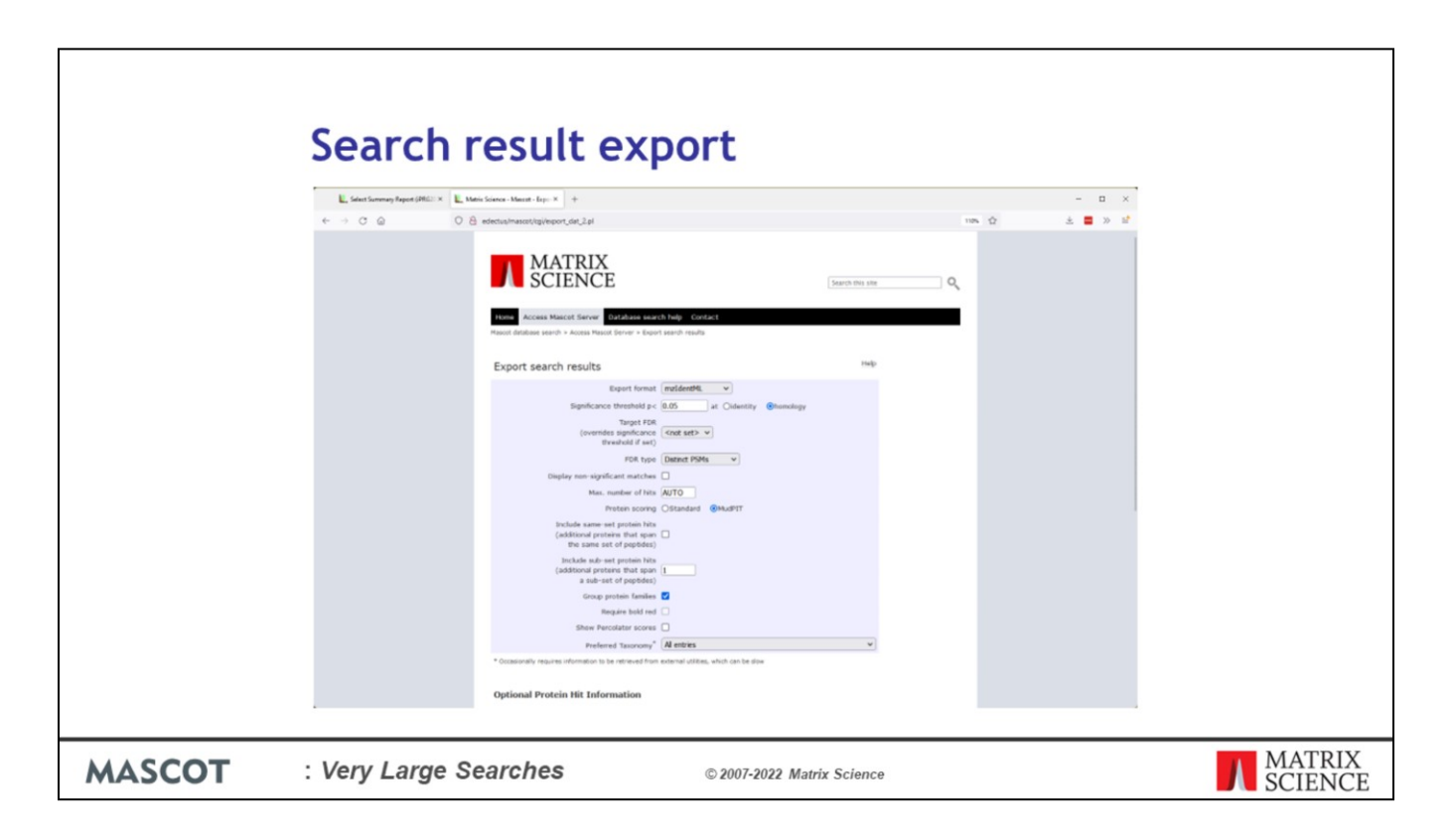

If you arrive here from one of the older reports, to begin with, you may need to select the required output format. Different formats have different options further down the page

| <b>C</b> 1 |                                     |                                                                                                    |                                             |              |         |
|------------|-------------------------------------|----------------------------------------------------------------------------------------------------|---------------------------------------------|--------------|---------|
| Search     | n result (                          | export                                                                                                    |                                             |              |         |
|            | Matrix Science - Mascet - Export× + |                                                                                                    |                                             | - 0          | ×       |
|            |                                     | edectus/mascot/ogi/export_dat_2.pl                                                                              |                                             | 110% 🗘 불 🕷 🚿 | 2       |
|            |                                     | MATRIX<br>SCIENCE                                                                                               | Search this site                            |              |         |
|            |                                     |                                                                                                    |                                             |              |         |
|            |                                     | Homo Access Mascot Server Database search help<br>Nascot database search > Access Mascot Server > Export search | Contact results                             |              |         |
|            |                                     | Exporting is ready to be started.                                                                               |                                             |              |         |
|            |                                     | Download                                                                                                    |                                             |              |         |
|            |                                     |                                                                                                    |                                             |              |         |
|            |                                     |                                                                                                    | ©2054 Matrix Science   Links   Terms of use |              |         |
|            |                                     |                                                                                                    |                                             |              |         |
|            |                                     |                                                                                                    |                                             |              |         |
|            |                                     |                                                                                                    |                                             |              |         |
|            |                                     |                                                                                                    |                                             |              |         |
|            |                                     |                                                                                                    |                                             |              |         |
|            |                                     |                                                                                                    |                                             |              |         |
|            |                                     |                                                                                                    |                                             |              |         |
|            |                                     |                                                                                                    |                                             |              |         |
|            |                                     |                                                                                                    |                                             |              |         |
|            |                                     |                                                                                                    |                                             |              |         |
|            |                                     |                                                                                                    |                                             |              | MATDIV  |
| MASCOT     | : Very Large S                      | Searches                                                                                                    | © 2007-2022 Matrix Science                  |              | SCIENCE |

To export to Excel, simply select CSV as the format, and click on the Export Search Results button at the bottom of the page. In recent versions of Mascot, the report is prepared and then a download button is displayed. In older versions, the download would start immediately. One the download is finished, you can open it into Excel:

| Scarchi |                                                                                                    |
|---------|----------------------------------------------------------------------------------------------------|
|         | File Home Inset PageLapout Formulas Data Review View Help PowerFiles Formula Editor 🗇 Comments 🔂 Share                                                                                                    |
|         | 9.         1.         λ.         Σ         Ξ                                                                                                    |
|         | C - Parte D - & F. U D - A - A - E E H - 1 - 1 - 1 - 1 - 1 - 1 - 1 - 1 - 1 -                                                                                                    |
|         | - of · · · · · · · · · · · · · · · · · ·                                                                                                    |
|         | Unio Opeoand Gi Fort Gi Algoneent Gi numeer Gi 2945 Cets Editing Avagos V                                                                                                    |
|         | 2. Meansh 37 meruma x                                                                                                    |
|         | v    <b>A</b> = − <b>A</b> = − |
|         | A B C D E F G H I J K L M N O F G R S A                                                                                                    |
|         | 53 Fragment Music Tolarac Da                                                                                                    |
|         | 54 instrument type (SLTBAP)                                                                                                    |
|         | 55 isotope error mode 0                                                                                                    |
|         | 16 Decoy detabase alto sea 1                                                                                                    |
|         | 58 Format parameters                                                                                                    |
|         | 59                                                                                                    |
|         | 60 Significance threehold 0.05                                                                                                    |
|         | 0.11 Max. number of Ints 0<br>62 You MuDPT proteins son 1                                                                                                    |
|         | 63 Jons score out-off -1                                                                                                    |
|         | 66 Include same-set protes 0                                                                                                    |
|         | 6) Include Uso set proteins 1<br>6) Include Uso set proteins 6<br>6)                                                                                                    |
|         | 67 Require bold red 0                                                                                                    |
|         | 68 Use homology threshold 1                                                                                                    |
|         | 6) Group protein families 1                                                                                                    |
|         | 70 Ne-sone using version: 0 71 See sone settler 1                                                                                                    |
|         | 72                                                                                                    |
|         | 73 Protein hits                                                                                                    |
|         | 74 The sent hit num and familierst all sent descend scoreerst mailierst matigent sexuent sexues and sexue sexue sexues and sexue sexues and deligram                                                                                                    |
|         | 2/6 1 1.1:so/TWr.so/TWr.s 1006 24266 44 44 7 7 1117 1 1 1.447.2009 1334.541 3.1317.00 0.7777                                                                                                    |
|         | 77 1 1 1:ssp[TRF:sp[TRF:1] 1606 24266 48 48 7 7 14331 1 1 1 1677.4787 1353.743 2 1353.688 0.0553                                                                                                    |
|         | 78 1 1 1100[TW:10]TW:10] 1066 2026 48 48 7 7 24332 1 1 1477503 1353.788 2 1353.688 0.004<br>10 1 10077070[TW:1] 566 2026 48 48 7 7 24337 1 1 1477402 1353.78 2 1353.688 0.004                                                                                                    |
|         | 27 1 1 1.50 (147.30 (147.4) 1400 45.00 46 46 7 7 443.5 1 1 1 107.942 133.547 2 133.568 0.142.5<br>10 1 1.150 (147.4) 1100 1200 41 14 14 17 7 143.1 1 1 1 17.944 135.1 14 1 14 14 14 14 14 14 14 14 14 14 14                                                                                                    |
|         | 81 1 1 1:sp[TKr:4p[TKr:4] 1606 28266 48 48 7 7 14339 1 1 1 677:9478 1353.681 2 1353.688 0.1934                                                                                                    |
|         | 82 1 1 1:sp[TRY:sp[TRY:s] 1606 28266 48 48 7 7 14345 1 1 1 677.9786 1353.943 2 1353.688 0.2551                                                                                                    |
|         | 10 1 1 1:50/1WY:51/1W2:61/W2:64 14 47 7 14047 1 1 1272907 133.584 2 133.688 0.2729                                                                                                    |
|         | 04 1 1 1:50 [17:10][17:1] 1000 2020 46 46 7 7 24350 1 1 1 0:0000 153.575 2 133.686 0.552<br>1 1 1:001107/0101707 1 000 2026 48 48 7 7 14057 1 1 1 0:0000 153.575 2 133.688 0.8552                                                                                                    |
|         | ALL THE ADDRESS OF THE ADDRESS AND ADDRESS AND ADDRESS ADDRESS                                                                                                    |
|         | · ////////////////////////////////////                                                                                                    |
|         |                                                                                                    |

Much easier and safer than "screen scraping"

ſ

| Search | Constant and a constant and a c | - C ×                                                |                   |
|--------|----------------------------------------------------------------------------------------------------|------------------------------------------------------|-------------------|
|        | Enertial Drawnic Hep                                                                                                    | 5.777<br>5.777<br>1<br>3.63<br>3<br>κ<br>κ<br>κ<br>γ |                   |
| MASCOT | : Very Large Searches                                                                                                    | © 2007-2022 Matrix Science                           | MATRIX<br>SCIENCE |

For those of you into XML, here is a sample XML file. The schema is available from our web site or your local Mascot installation.

Please read the help for details.

| Search res | ult            | ex             | D     | ort                             |           |     |           |            |     |      |                         |          |  |
|------------|----------------|----------------|-------|---------------------------------|-----------|-----|-----------|------------|-----|------|-------------------------|----------|--|
| <b>2 1</b> | crosoft Acces  |                |       |                                 |           |     |           |            |     |      |                         |          |  |
| Ele        | Edit Yiew      | Insert Format  | Becon | ds <u>I</u> ools <u>W</u> indov | v Help    |     |           |            |     |      | importing xml sch       | mas •    |  |
| 1 22       |                | D. 7 X R       | 18    | 10 @ 21 X                       | VEV       | 44  | ** K 🗇 2  | . 2.       |     |      |                         |          |  |
|            | -              |                |       |                                 |           | -   |           |            |     |      |                         |          |  |
|            | P981123 :      | Database (Acc  | ess 2 | 000 file format)                |           | - 1 |           |            |     |      |                         |          |  |
|            | Coren 📈 D      | esign (m New ) | K a   | a 15-111 m                      |           |     |           |            |     |      |                         |          |  |
|            | eptide : Table |                |       |                                 |           |     |           |            |     |      |                         |          |  |
|            | pep_exp_mz     | pep_exp_mr     | pep   | pep_calc_mr                     | pep_delta | pep | pep_score | pep_expect | pep | pep. | pep_seq                 | pep ·    |  |
|            | 17.1822        | 832.3498       | 2     | 832.3827                        | -0.0329   | 0   | 45.35     | 0.1        | 1   | K    | APGFGDNR                | K        |  |
|            | 151.2499       | 900.4853       | 2     | 900.5280                        | -0.0427   | 0   | 51.95     | 0.025      | 1   | K    | LSDGVAVLK               | V        |  |
|            | 156.7806       | 911.5467       | 2     | 911.5803                        | -0.0337   | 0   | 59        | 0.0041     | 1   | K    | VGLQVVAVK               | A        |  |
|            | 180.7447       | 959.4748       | 2     | 959.5036                        | -0.0288   | 0   | 45.33     | 0.11       | 1   | R    | VTDALNATR               | A        |  |
|            | 395.7855       | 1189.5565      | 2     | 1189.6012                       | -0.0447   | 0   | 56.55     | 0.0068     | 1   | K    | EIGNIISDAMK             | K        |  |
|            | 503.7720       | 1205.5294      | 2     | 1205.5961                       | -0.0668   | 0   | 50.13     | 0.027      | 1   | K    | EIGNIISDAMK             | ĸ        |  |
|            | 308.3099       | 1214.6052      | 2     | 1214.0000                       | -0.0454   | 0   | 73.21     | 2.70.05    | 1   | K    | NAGVEGSLIVEK            |          |  |
|            | 2007           | 1232.5569      | 2     | 1232.5004                       | -0.0315   | 0   | 64.29     | 2.76-05    | 1   | P    | TAIEOSWOOD/             | × V      |  |
|            | 714 8884       | 1427 7623      | 2     | 1427 8057                       | -0.0434   | 0   | 64.52     | 0.00096    | 1   | R    | GVMLAVDAVIAFLK          | K        |  |
|            | 14.8938        | 1427 7730      | 2     | 1427 8057                       | -0.0327   | 0   | 72.61     | 0.00013    | 1   | R    | GVMLAVDAVIAELK          | K        |  |
|            | 22.8849        | 1443.7552      | 2     | 1443.8006                       | -0.0454   | 0   | 72.71     | 0.00014    | 1   | R    | GVMLAVDAVIAELK          | K        |  |
|            | 22.8934        | 1443.7722      | 2     | 1443.8006                       | -0.0284   | 0   | 70.08     | 0.00025    | 1   | R    | GVMLAVDAVIAELK          | К        |  |
|            | 52.8643        | 1503.7141      | 2     | 1503.7490                       | -0.0349   | 0   | 89.56     | 2.7e-06    | 1   | K    | TLNDELEIIEGMK           | F        |  |
|            | 760.8461       | 1519.6777      | 2     | 1519.7439                       | -0.0662   | 0   | 84.43     | 8.9e-06    | 1   | K    | TLNDELEIIEGMK           | F        |  |
|            | 540.3281       | 1917.9625      | 3     | 1918.0636                       | -0.1010   | 0   | 101.5     | 1.3e-07    | 1   | K    | ISSIQSIVPALEIANAHR      | K        |  |
| 1          | 960.0327       | 1918.0509      | 2     | 1918.0636                       | -0.0127   | 0   | 87.34     | 3.2e-06    | 1   | K    | ISSIQSIVPALEIANAHR      | K        |  |
|            | 1019.5106      | 2037.0067      | 2     | 2037.0153                       | -0.0086   | 0   | 52.42     | 0.01       | 1   | R    | IQEIIEQLDVITSEYEK       | E        |  |
|            | 1057.0537      | 2112.0929      | 2     | 2112.1322                       | -0.0393   | 0   | 115.78    | 4.6e-09    | 1   | R    | ALMLQGVDLLADAVAVTMGPK   | G        |  |
|            | 055.0399       | 2128.0653      | 2     | 2128.12/1                       | -0.0618   | 0   | 68.73     | 0.00022    | 1   | R    | ALMLQGVDLLADAVAVIMGPK   | G        |  |
|            | 1073.0477      | 2144.0009      | 2     | 2144.1220                       | 0.0411    | 0   | 69.64     | 0.00010    | 4   | R D  | ALMEDIGVDELADAVAV IMGPR | 6        |  |
|            | 1183 1570      | 2364.2900      | 2     | 2364.3263                       | -0.0296   | 0   | 65.46     | 0.00038    | 1   | P    | KPLVIAEDVDGEALSTLVLNR   | -        |  |
|            | 789 1094       | 2364 3063      | 3     | 2364.3263                       | -0.0209   | 0   | 94.59     | 4.5e.07    | 1   | R    | KPLVIAEDVDGEALSTLVDNR   | -        |  |
|            | 278 1277       | 2401 2740      | 2     | 2401 2041                       | 0.0102    | n   | 47 53     | 0.02       | 4   | D    | TALLDAAGVASLLTTAEVAA/TE | E .      |  |
| Rec        | ord: 14 4      | 40 1           | 1 1** | of 40                           | 4         |     |           |            |     |      |                         | <u> </u> |  |
| Data       | sheet View     |                |       |                                 |           |     |           |            |     |      |                         |          |  |
|            |                |                |       |                                 |           |     |           |            |     |      |                         |          |  |

XML is ideal for transferring the results to a relational database. Even Microsoft Access can open the XML file directly into database tables

| Search r                                                       | esult ex                                                                                                    |                                                                                                    | t                                                                                                    |                                                                                                    |                                                                                                    |                                                                                                    |                                                                                                    |                                                                                | - 0 2                |  |
|----------------------------------------------------------------|----------------------------------------------------------------------------------------------------|----------------------------------------------------------------------------------------------------|----------------------------------------------------------------------------------------------------|----------------------------------------------------------------------------------------------------|----------------------------------------------------------------------------------------------------|----------------------------------------------------------------------------------------------------|----------------------------------------------------------------------------------------------------|--------------------------------------------------------------------------------|----------------------|--|
|                                                                | PRIVIDARY      PRIVIDARY       PRIVIDARY      PRIVIDARY      PRIVIDARY | A Constant Product Service     A Constant Product Service     A Constant Product Service | X CE     Database     of the second second sec | search help<br>in:<br>S<br>S<br>be exported<br>must is identified<br>been in the search results<br>been in the search results<br>been in the search results<br>been in the search results<br>of the search results<br>of the search res | Contact<br>in a variety<br>is and custo<br>its in the fo<br>Gillty can be<br>al. 30%, is in the fo<br>Gillty can be<br>such as thic<br>thickup of the setting<br>of the setting<br>checked<br>checked | of "machin<br>omised usin<br>mat control<br>executed b<br>deal for imp<br>orsoft Eucl<br>Sindb-Satt<br>1<br>As format<br>controls<br>1 | e readable"<br>a a vob<br>6 d'a<br>societa,<br>costing loto a<br>costing loto a<br>costing<br>costing loto a<br>costing<br>costing<br>costin | Sector bits and<br>Lagorial as and, and all all all all all all all all all al | Files al destination |  |
| MASCOT : Very Large Searches © 2007-2022 Matrix Science MATRIX |                                                                                                    |                                                                                                    |                                                                                                    |                                                                                                    |                                                                                                    |                                                                                                    |                                                                                                    |                                                                                |                      |  |

There is a very detailed help page for all of this.

| Search   | result e                               | xport                                                                                                    |                      |                                      |       |               |                   |
|----------|----------------------------------------|----------------------------------------------------------------------------------------------------|----------------------|--------------------------------------|-------|---------------|-------------------|
|          | L Matrix Science - Mascat - Scipe: × + |                                                                                                    |                      |                                      |       | - ¤ ×         |                   |
|          | + + C @ 0A                             | edectus/mascot/col/woort dat 2.pl                                                                                                    |                      | 10                                   | · • * | <b>x</b> x x* |                   |
|          |                                        | Mass arm (nb) ©<br>Sear  <br>Bard =<br>Number of mised cleanages ©<br>Source ©<br>Number (breakted)<br>Search (breakted)<br>Departation value ©<br>Expectation value ©<br>Name number<br>Variate Medicications ©<br>Name of Segment ©<br>Output © |                      |                                      |       |               |                   |
|          |                                        | Unassigned queries<br>(peptide matches not assigned to protein hits)<br>Show duplicate peptides                                                                                                    |                      |                                      |       |               |                   |
|          |                                        | Query 1982                                                                                                    |                      |                                      |       |               |                   |
|          |                                        | (Show command line arguments) Export so                                                                                                    | carch results        |                                      |       |               |                   |
|          |                                        |                                                                                                    | ©2054 M              | atria science   Links   Terms of use |       |               |                   |
|          |                                        |                                                                                                    |                      |                                      |       |               |                   |
| MASCOT : | Very Large Se                          | arches                                                                                                    | © 2007-2022 Matrix 3 | Science                              |       |               | MATRIX<br>SCIENCE |

Which describes how the export script can be called from the command line or a shell prompt, as part of an automated pipeline.

I won't go into any detail here, but this means that it is possible to set up a script that will, for example, automatically convert all of your Mascot results to XML files.

Figuring out the command line arguments from the help can be tricky so, in Mascot 2.3, we added a function to display the command line corresponding to the selected options

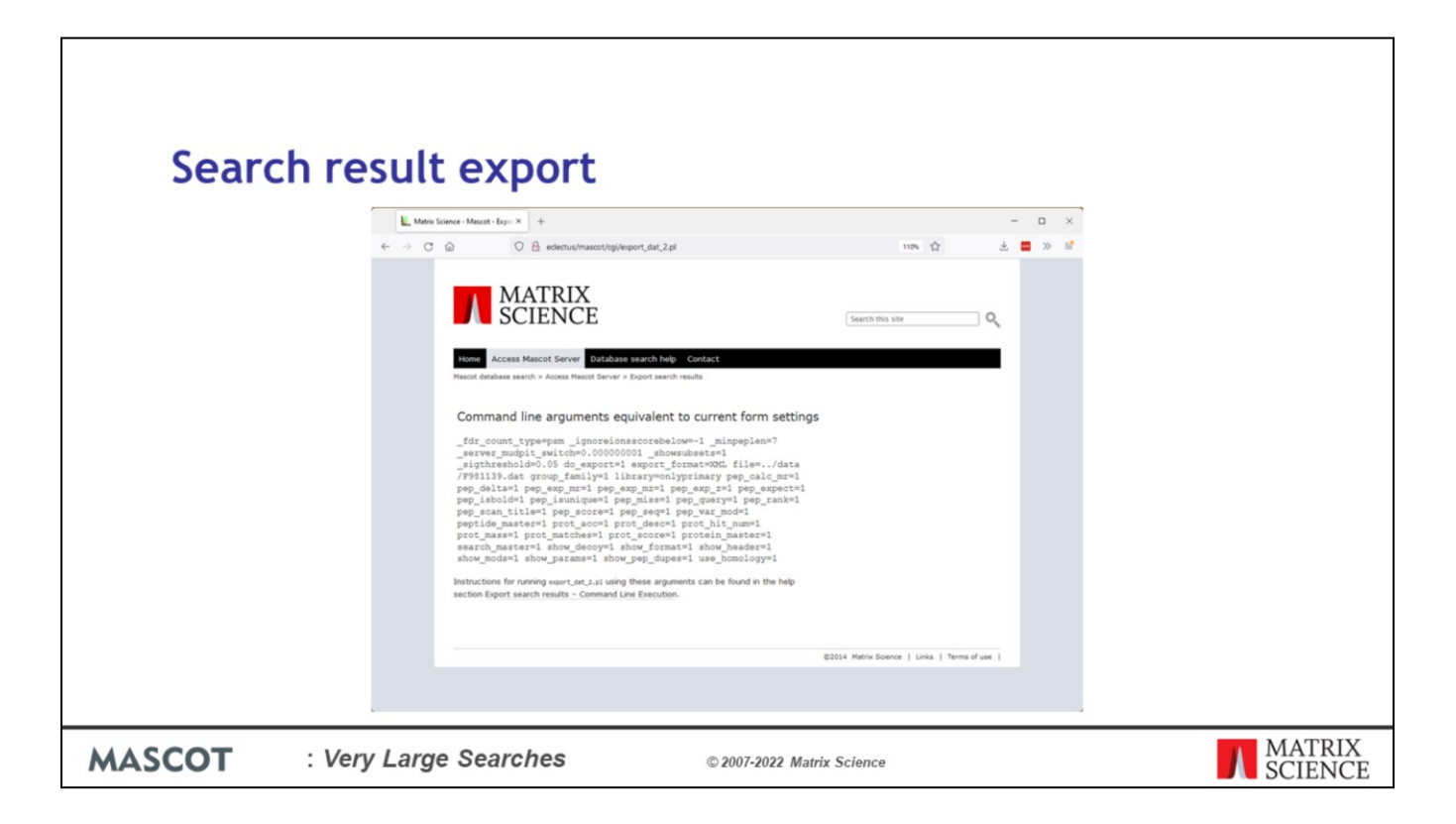

By the way, don't delete the original result files after exporting them or your won't be able to view the standard Mascot reports in a browser.